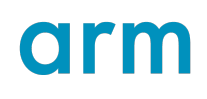

# SystemReady Band Integration and Testing Guide

Version 4.0

Non-Confidential

**Issue 01** 102677\_0400\_01\_en

Copyright © 2020, 2023–2024 Arm Limited (or its affiliates). All rights reserved.

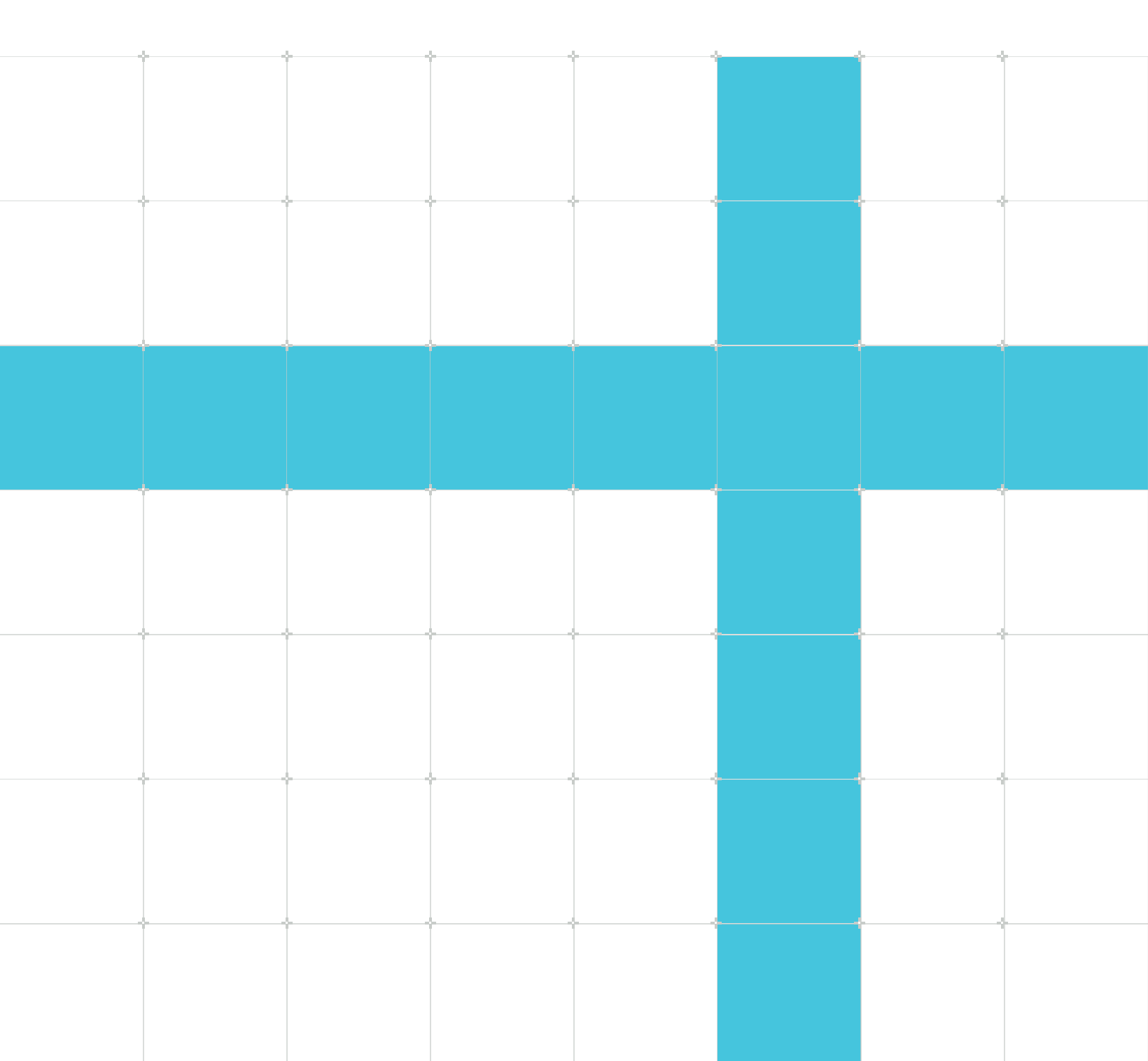

# SystemReady Band Integration and Testing Guide

Copyright © 2020, 2023–2024 Arm Limited (or its affiliates). All rights reserved.

# **Release information**

#### Document history

| Issue       | Date           | Confidentiality      | Change                                                |
|-------------|----------------|----------------------|-------------------------------------------------------|
| 0400-       | 24 December    | Non-                 | Major update                                          |
| 01          | 2024           | Confidential         |                                                       |
| 0300-<br>02 | 4 April 2024   | Non-<br>Confidential | Minor updates                                         |
| 0300-       | 25 October     | Non-                 | Integrated SR ACS requirements into ACS chapter       |
| 01          | 2023           | Confidential         |                                                       |
| 0200-       | 14 April 2023  | Non-                 | Added SR requirements to create the SystemReady SR/ES |
| 01          |                | Confidential         | Integration Guide                                     |
| 0100-<br>01 | 1 January 2020 | Non-<br>Confidential | Initial release of SystemReady ES Integration Guide   |

# **Proprietary Notice**

This document is protected by copyright and other related rights and the use or implementation of the information contained in this document may be protected by one or more patents or pending patent applications. No part of this document may be reproduced in any form by any means without the express prior written permission of Arm Limited ("Arm"). No license, express or implied, by estoppel or otherwise to any intellectual property rights is granted by this document unless specifically stated.

Your access to the information in this document is conditional upon your acceptance that you will not use or permit others to use the information for the purposes of determining whether the subject matter of this document infringes any third party patents.

The content of this document is informational only. Any solutions presented herein are subject to changing conditions, information, scope, and data. This document was produced using reasonable efforts based on information available as of the date of issue of this document. The scope of information in this document may exceed that which Arm is required to provide, and such additional information is merely intended to further assist the recipient and does not represent Arm's view of the scope of its obligations. You acknowledge and agree that you possess the necessary expertise in system security and functional safety and that you shall be solely

responsible for compliance with all legal, regulatory, safety and security related requirements concerning your products, notwithstanding any information or support that may be provided by Arm herein. In addition, you are responsible for any applications which are used in conjunction with any Arm technology described in this document, and to minimize risks, adequate design and operating safeguards should be provided for by you.

This document may include technical inaccuracies or typographical errors. THIS DOCUMENT IS PROVIDED "AS IS". ARM PROVIDES NO REPRESENTATIONS AND NO WARRANTIES, EXPRESS, IMPLIED OR STATUTORY, INCLUDING, WITHOUT LIMITATION, THE IMPLIED WARRANTIES OF MERCHANTABILITY, SATISFACTORY QUALITY, NON-INFRINGEMENT OR FITNESS FOR A PARTICULAR PURPOSE WITH RESPECT TO THE DOCUMENT. For the avoidance of doubt, Arm makes no representation with respect to, and has undertaken no analysis to identify or understand the scope and content of, any patents, copyrights, trade secrets, trademarks, or other rights.

TO THE EXTENT NOT PROHIBITED BY LAW, IN NO EVENT WILL ARM BE LIABLE FOR ANY DAMAGES, INCLUDING WITHOUT LIMITATION ANY DIRECT, INDIRECT, SPECIAL, INCIDENTAL, PUNITIVE, OR CONSEQUENTIAL DAMAGES, HOWEVER CAUSED AND REGARDLESS OF THE THEORY OF LIABILITY, ARISING OUT OF ANY USE OF THIS DOCUMENT, EVEN IF ARM HAS BEEN ADVISED OF THE POSSIBILITY OF SUCH DAMAGES.

Reference by Arm to any third party's products or services within this document is not an express or implied approval or endorsement of the use thereof.

This document consists solely of commercial items. You shall be responsible for ensuring that any permitted use, duplication, or disclosure of this document complies fully with any relevant export laws and regulations to assure that this document or any portion thereof is not exported, directly or indirectly, in violation of such export laws. Use of the word "partner" in reference to Arm's customers is not intended to create or refer to any partnership relationship with any other company. Arm may make changes to this document at any time and without notice.

This document may be translated into other languages for convenience, and you agree that if there is any conflict between the English version of this document and any translation, the terms of the English version of this document shall prevail.

The validity, construction and performance of this notice shall be governed by English Law.

The Arm corporate logo and words marked with ® or <sup>™</sup> are registered trademarks or trademarks of Arm Limited (or its affiliates) in the US and/or elsewhere. Please follow Arm's trademark usage guidelines at https://www.arm.com/company/policies/trademarks. All rights reserved. Other brands and names mentioned in this document may be the trademarks of their respective owners.

Arm Limited. Company 02557590 registered in England.

110 Fulbourn Road, Cambridge, England CB1 9NJ.

PRE-1121-V1.0

# **Confidentiality Status**

This document is Non-Confidential. The right to use, copy and disclose this document may be subject to license restrictions in accordance with the terms of the agreement entered into by Arm and the party that Arm delivered this document to.

Unrestricted Access is an Arm internal classification.

# **Product Status**

The information in this document is Final, that is for a developed product.

# Feedback

Arm welcomes feedback on this product and its documentation. To provide feedback on the product, create a ticket on https://support.developer.arm.com

To provide feedback on the document, fill the following survey: https://developer.arm.com/ documentation-feedback-survey.

# Inclusive language commitment

Arm values inclusive communities. Arm recognizes that we and our industry have used language that can be offensive. Arm strives to lead the industry and create change.

This document includes language that can be offensive. We will replace this language in a future issue of this document.

To report offensive language in this document, email terms@arm.com.

# Contents

| 1. Terms and abbreviations                                                        | 7  |
|-----------------------------------------------------------------------------------|----|
| 2. SystemReady Band Test and Integration Overview                                 | 8  |
| 3. Set up the Raspberry Pi 4                                                      | 9  |
| 3.1 Set up the terminal                                                           | 11 |
| 3.2 Format the SD drive                                                           | 11 |
| 3.3 Update the EEPROM                                                             |    |
| 3.4 Install UEFI                                                                  | 15 |
| 3.5 Configure UEFI                                                                | 17 |
| 3.6 Troubleshooting UEFI                                                          |    |
| 3.7 Set UEFI variables                                                            | 20 |
| 3.8 Set the system table selection                                                | 21 |
| 3.9 Set the console preference                                                    | 22 |
| 3.10 Limit RAM to 3GB                                                             | 23 |
| 4. Set up the RD-N2 FVP                                                           |    |
| 4.1 Set up the host machine and download the software stack                       | 24 |
| 4.2 Download the RD-N2 FVP                                                        | 24 |
| 4.3 Build the software stack and run the FVP                                      | 25 |
| 5. Preparation                                                                    |    |
| 5.1 Install and boot requirements                                                 | 26 |
| 5.2 Prepare the OS installer media                                                |    |
| 5.3 Boot order                                                                    | 29 |
| 6. Windows PE                                                                     | 31 |
| 6.1 Download and run Windows ADK and WinPE                                        |    |
| 6.2 Create an ISO file                                                            | 33 |
| 6.3 Install to a USB drive                                                        |    |
| 6.4 Other Boot Configuration Data settings                                        | 34 |
| 6.5 Boot WinPE                                                                    |    |
| 7. ACS                                                                            | 36 |
| Copyright © 2020, 2023–2024 Arm Limited (or its affiliates). All rights reserved. |    |

| 7.1 ACS overview                              |    |
|-----------------------------------------------|----|
| 7.2 BSA-ACS and SBSA-ACS                      |    |
| 7.3 BBR-ACS                                   |    |
| 7.4 ACS prerequisites                         |    |
| 7.5 Set up the test environment               |    |
| 7.6 Run the tests                             |    |
| 7.7 Run tests in automated mode               | 40 |
| 7.8 Run tests in normal mode                  | 45 |
| 7.9 Review the ACS test result logs           | 45 |
| 8. Debugging commands                         | 47 |
| 9. Advanced Configuration and Power Interface | 48 |
| 9.1 Example: Thermal zone                     |    |
| 9.2 Example: Fan cooling device               |    |
| 9.3 Example: USB XHCI and PCIe                |    |
| 9.4 Example: UART                             |    |
| 9.5 Example: Debug port                       | 55 |
| 9.6 Example: Power button                     |    |
| 9.7 Example: PCIe ECAM                        |    |
| 9.8 ACPI integration recommendations          |    |
| 10. SMBIOS requirements                       |    |
| 10.1 SMBIOS integration                       |    |
| 10.2 Platform driver                          | 63 |
| 10.3 System Management BIOS framework         |    |
| 11. UEFI requirements                         | 65 |
| 12. Related information                       | 66 |
| 13. Next steps                                | 67 |
| A. Running ACS tests manually                 | 68 |

# 1. Terms and abbreviations

This document uses the following terms and abbreviations.

# UEFI

Unified Extensible Firmware Interface

## EDK2

EFI Development Kit 2

## ACPI

Advanced Configuration and Power Interface

## ASL

ACPI Source Language

# AML

ACPI Machine Language

## **SMBIOS**

System Management BIOS

## PXE

Preboot Execution Environment

## USAP

USB Attached SCSI Protocol

# ACS

Architecture Compliance Suite

## BSA

Base System Architecture

## SBSA

Server Base System Architecture

## BBR

Base Boot Requirement

# 2. SystemReady Band Test and Integration Overview

This guide describes how to integrate SystemReady band compliant systems, how to develop and build the firmware, and how to run the SystemReady band compliance tests.

In this guide, you will learn:

- How to set up a Raspberry Pi 4 for SystemReady tests
- How to set up a Neoverse N2 reference design (RD-N2) FVP for SystemReady tests.
- How to use the SystemReady band compliance test suites
- About Advanced Configuration and Power Interface (ACPI) power management and System Management BIOS (SMBIOS) integration

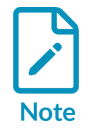

This guide describes expectations for SystemReady band compliant systems. Additional requirements may apply depending on target market-segment. For example, SBSA requirements additionally apply for servers.

# Before you begin

This guide assumes you are familiar with the following technologies and frameworks:

- UEFI
- EDK2 firmware development environment
- ACPI, ASL, and AML
- SMBIOS

This guide is aimed at the following audiences:

- IHVs and OEMs who develop SystemReady band compliant platforms
- UEFI developers who implement ACPI and SMBIOS support for SystemReady band compliant platforms
- Operating system developers who adapt their operating systems to run on SystemReady band compliant platforms

# 3. Set up the Raspberry Pi 4

This section describes using a Raspberry Pi 4 to demonstrate how to build a SystemReady band compliant platform.

To set up the Raspberry Pi, you need the following hardware:

#### Power

A powered USB hub to avoid overloading the standard Raspberry Pi power supply.

## Network controller (NIC)

UEFI supports the Raspberry Pi NIC such as for Preboot eXecution Environment (PXE) booting. However, the NIC driver is missing from many OS distributions. Use a USB NIC, such as a Realtek RTL8153 based device. For this guide, we tested the Raspberry Pi with RTL8153 NIC.

#### Storage

A micro SD card and a USB storage device. The micro SD holds the UEFI firmware and any FAT16 or FAT32 capable drive will work.

The USB Storage device is the main disk for the operating system. Connect it to the USB port of the Raspberry Pi. We recommend the USB 3.0 blue ports for better performance.

Check your OS for minimum install size, for example, 64 to 128GB as a starting point. You can use thumb drivers and drive enclosures. We recommend a UASP enabled external drive. A second 8GB or larger thumb drive is recommended for the OS installer.

#### Interfacing

Use the Raspberry Pi video output with a keyboard and mouse or use a serial connection. You can setup both types of connection at the same time.

## Keyboard and mouse

Use an HDMI micro to HDMI cable and an HDMI display to output the video. USB mice and keyboards with generic drivers will work.

#### Serial adapter

For this guide, use a generic TTL serial adapter that utilizes separate cables. You need to use three of the wires.

Figure 3-1 shows how to connect the serial adapter to your Raspberry Pi:

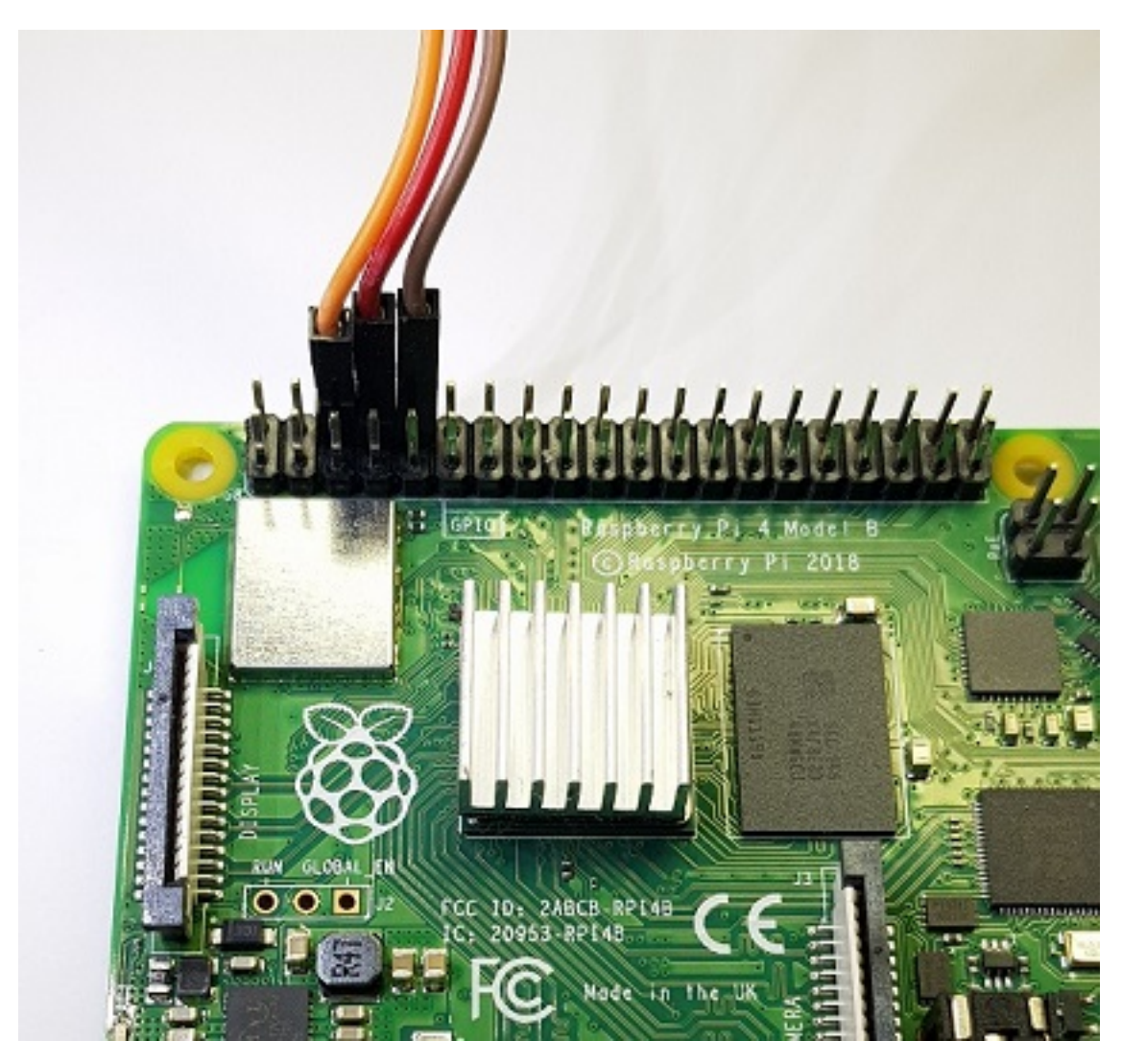

## Figure 3-1: Raspberry Pi serial adapter connections

Table 3-1 shows the connection details:

#### Table 3-1: Connection Details

| Description | ТХ     | RX     | GRND   |
|-------------|--------|--------|--------|
| Color       | Red    | Brown  | Orange |
| Header pin  | 8      | 10     | 6      |
| GPIO        | GPIO14 | GPIO15 |        |

Finally, connect the serial cable USB connector to your PC.

# 3.1 Set up the terminal

If you are using Windows, you need a terminal emulator such as PuTTY.

Table 3-2 shows the configuration required, and the following text describes how to set up your connection with PuTTY:

#### Table 3-2: PuTTy Configuration

| Variable  | Value  |
|-----------|--------|
| Baud rate | 115200 |
| Data bits | 8      |
| Parity    | None   |
| Stop bits | 1      |

- 1. On the **Session** configuration panel in PuTTY, select **Serial** from the **Connection type** options.
- 2. Use the **Serial line** and **Speed** options to specify which serial line to use and the Baud rate to use to transfer data.
- 3. For more information on serial connection with PuTTY, see Connecting to a local serial line.

If you are using Linux or a Mac, use terminal emulators such as minicom or screen to connect to the TTL serial connection. If there are no serial devices connected to your computer, your serial connector is /dev/ttyUSB0. If you have more than one serial device, use a tool such as dmseg to check ttyUSB<num>.

To connect using screen, enter the following command:

\$ screen /dev/ttyUSB0 115200

To connect using minicom, enter the following command:

\$ minicom -D /dev/ttyUSB0

For more information and troubleshooting, see Using a console cable with Raspberry Pi.

# 3.2 Format the SD drive

For Raspberry Pi 4, you can format the SD drive in Large FAT16 or Large FAT32 for updating the EEPROM and storing the UEFI firmware.

To format the SD drive on Windows, use Rufus and the following procedure:

1. In Rufus, select your device then select **Non bootable** from the **Boot selection** menu. Ensure the file system type is Large FAT16 or Large FAT32. Figure 3-2 shows the file system type:

#### Figure 3-2: Rufus format options

| 🖋 Rufus 3.11.1678                                  | – 🗆 X                            |
|----------------------------------------------------|----------------------------------|
| Drive Properties                                   |                                  |
| Drive Properties                                   |                                  |
| Device                                             |                                  |
| UEFI (D:) [128 GB]                                 | ~                                |
| Boot selection                                     |                                  |
| Non bootable                                       | ✓ SELECT                         |
| Partition scheme                                   | Target system                    |
| MBR ~                                              | BIOS or UEFI $\qquad \checkmark$ |
| <ul> <li>Show advanced drive properties</li> </ul> |                                  |
| Format Options                                     |                                  |
| Format Options ———                                 |                                  |
| Volume label                                       |                                  |
| UEFI                                               |                                  |
| File system                                        | Cluster size                     |
| Large FAT32 (Default) $\sim$                       | 32 kilobytes (Default) $\sim$    |
| <ul> <li>Show advanced format options</li> </ul>   |                                  |
| Status                                             |                                  |
| Status —                                           |                                  |
| READ                                               | Y                                |
|                                                    | -                                |
| S (i) 幸 III                                        | START CLOSE                      |
| 1 device found                                     |                                  |

- 2. Click **Show advanced format options** and disable **Create extended label and icon files**. This option is not needed.
- 3. Click **START**.

To format the drive on Mac OS:

1. Open Disk Utility and select your SD card in the list of drives as shown in Figure 3-3:

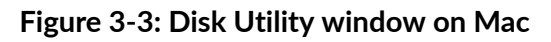

|                                                  |                      | Disk Utility           |                  |                              |
|--------------------------------------------------|----------------------|------------------------|------------------|------------------------------|
| View Volume                                      | හි<br>First Aid Part | ition Erase Restore U  |                  | (î)<br>Info                  |
| Internal<br>Macintosh HD<br>Macintosh HD<br>UEFI | UEFI<br>USB Interna  | al Physical Volume • M | S-DOS (FAT32)    | 15.93 GB                     |
| (                                                |                      |                        |                  |                              |
| C                                                | Used<br>6.5 MB       |                        | Free<br>15.92 GB |                              |
| ſ                                                | Mount Point:         | /Volumes/UEFI          | Type:            | USB Internal Physical Volume |
|                                                  | Capacity:            | 15.93 GB               | Owners:          | Disabled                     |
|                                                  | Available:           | 15.92 GB               | Connection:      | USB                          |
|                                                  | Used:                | 6.5 MB                 | Device:          | disk2s1                      |

- 2. Click **Erase** to format the drive.
- 3. In the format list, select MS-DOS (FAT).

To format the drive on Linux:

- 1. Use either graphical or command-line instructions. When using graphical instructions, open Disks and select your SD card.
- 2. Figure 3-4 shows where to click on the bars at the top of the window.:

## Figure 3-4: Disk format option

|                  | sc                                | <b>Card Reader</b><br>/dev/mmcbik0 |          | Ф | ≡⊾ | • • • |
|------------------|-----------------------------------|------------------------------------|----------|---|----|-------|
| 256 GB Disk      | Model                             | GB1QT                              |          |   |    |       |
| 256 GB Disk      | Media                             | SD Card                            |          |   |    |       |
| 2.0 TB Hard Disk | Size                              | 32 GB (32,010,928,128 bytes)       |          |   |    |       |
| CD/DVD Drive     | Serial Number                     | Master boot Record                 |          |   |    |       |
| SD Card Reader   | Volumes                           | _                                  |          |   |    |       |
|                  | UEFI<br>Partition 1<br>4.0 GB FAT | Free Sp. 28 G                      | ace<br>B |   |    |       |
|                  |                                   | )                                  |          |   |    |       |

- 3. Select Format Disk, then select Compatible with all systems and devices (MBR/DOS).
- 4. Click Format. A blank formatted disk is created.
- 5. Figure 3-5 shows where to click + to add a partition:

#### Figure 3-5: Add partition

|                                                                | st                                                      | D Card Reader<br>/dev/mmcblk0                                          | Ф | Ξ | • • • |
|----------------------------------------------------------------|---------------------------------------------------------|------------------------------------------------------------------------|---|---|-------|
| 256 GB Disk<br>256 GB Disk<br>2.0 TB Hard Disk<br>CD/DVD Drive | Model<br>Media<br>Size<br>Partitioning<br>Serial Number | GB1QT<br>SD Card<br>32 GB (32,010,928,128 bytes)<br>Master Boot Record |   |   |       |
| Drive<br>Samsung Flash Drive FIT                               | Volumes                                                 |                                                                        |   |   |       |
| SD Card Reader<br>9 GB1QT                                      |                                                         | Free Space<br>32 GB                                                    |   |   |       |
|                                                                | +                                                       |                                                                        |   |   |       |

- 6. Select a **Partition Size**. For this guide, the firmware image is under 10MB, so any partition size can be used. Click **Next**.
- 7. In Type, select For use with all systems and devices (FAT). Click Create.

# 3.3 Update the EEPROM

To update the EEPROM:

- 1. Ensure the Raspberry Pi 4 is running the latest firmware on the EEPROM.
- 2. Download the latest version of rpi-eeprom from RPi eeprom github and use this tool to update the boot EEPROM.
- 3. Unzip the contents of rpi-boot-eeprom-recovery to a blank, FAT formatted SD-SDCARD.
- 4. Power off the Raspberry Pi 4.
- 5. Insert the SD card.
- 6. Power on the Raspberry Pi 4 and wait 10 seconds.

The green LED light blinks rapidly to show success. Otherwise, an error pattern is displayed.

If an HDMI display is attached to the Raspberry Pi 4, the screen shows green for success or red if a failure occurs.

# 3.4 Install UEFI

The latest UEFI binaries and installation guide are on PFTF Github.

To install UEFI:

- 1. Download the latest archive from Releases.
- 2. Create an SD card or a USB drive with at least one partition. This can be a regular partition or an ESP. Format the partition to FAT16 or FAT32.

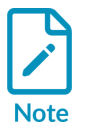

To boot from USB or ESP, you need the latest version of firmware on EEPROM. If you are using the latest UEFI firmware and you cannot boot from USB or ESP, see Update the EEPROM.

3. Extract all the files from the downloaded archive to the partition you created. Do not change the names of the extracted files and directories.

To run UEFI:

- 1. Insert the SD card or connect the USB drive and power up your Raspberry Pi 4. A multicolored screen shows the embedded bootloader reading the data. The Raspberry Pi 4 logo appears when the UEFI firmware is ready.
- 2. Press Esc to enter the firmware setup, F1 to launch the UEFI Shell, or wait for the UEFI boot option to boot Raspberry Pi 4.

You can build UEFI firmware from source. The following steps are for Ubuntu Linux 18.04.1 on x86\_64 host PC using cross compilation.

To build UEFI firmware:

1. Create a workspace directory with the following commands:

```
$ mkdir RPi4
$ export WORKSPACE=$(pwd)/RPi4
```

2. Clone the pftf/RPi4 repository:

```
$ git clone http://github.com/pftf/RPi4.git
$ git submodule update -init
```

3. Initialize submodules for both the edk2 and edk2-platform repositories using the commands shown:

```
$ cd edk2
$ git submodule update -init
$ cd ../edk2-platforms
$ git submodule update -init
$ cd ..
```

4. Copy 0001-MdeModulePkg-UefiBootManagerLib-Signal-ReadyToBoot-o.patch to the edk2 folder and run the following command:

\$ patch -p3 < 0001-MdeModulePkg-UefiBootManagerLib-Signal-ReadyToBoot-o.patch</pre>

5. Install a toolchain for cross compilation using the following command:

```
$ sudo apt-get install gcc-aarch64-linux-gnu
```

6. Follow the instructions on Building EDKII UEFI firmware for Arm Platforms to build a binary. An example of the build command for RPi4 platform follows:

```
$ GCC5_AARCH64_PREFIX=aarch64-linux-gnu-
$ build -n 8 -a AARCH64 -t GCC5 -p Platform/RaspberryPi/RPi4/RPi4.dsc
```

The resulting binary RPI EFI.fd is found in the RPi4/Build/<BUILD TARGET>/FV folder.

7. Follow the steps in the "Booting the firmware section" in Raspberry Pi 4 Platform to prepare a bootable SD card.

# 3.5 Configure UEFI

Figure 3-6 shows the boot into the UEFI shell by pressing F1 during the boot process:

```
Figure 3-6: UEFI shell screen
```

```
UEFI Interactive Shell v2.2
EDK II
UEFI v2.70 (https://github.com/pftf/RPi4, 0x00010000)
Mapping table
      FS1: Alias(s):HD1b:;BLK3:
          VenHw (100C2CFA-B586-4198-9B4C-1683D195B1DA) /HD (1, MBR, 0x0E26C215, 0x800,
0x3B71800)
      FS0: Alias(s):HD0c0b:;BLK1:
          PcieRoot(0x0)/Pci(0x0,0x0)/Pci(0x0,0x0)/USB(0x2,0x0)/HD(1,GPT,A39411BF
-9A10-41FA-9FAD-3A2303FAF354,0x800,0x13FFFF)
    BLK2: Alias(s):
          VenHw(100C2CFA-B586-4198-9B4C-1683D195B1DA)
    BLK0: Alias(s):
          PcieRoot(0x0)/Pci(0x0,0x0)/Pci(0x0,0x0)/USB(0x2,0x0)
Press ESC in 2 seconds to skip startup.nsh or any other key to continue.
Shell>
```

To boot to the UEFI menu, press Esc during the boot process. The following UEFI menu is displayed:

## Figure 3-7: UEFI menu

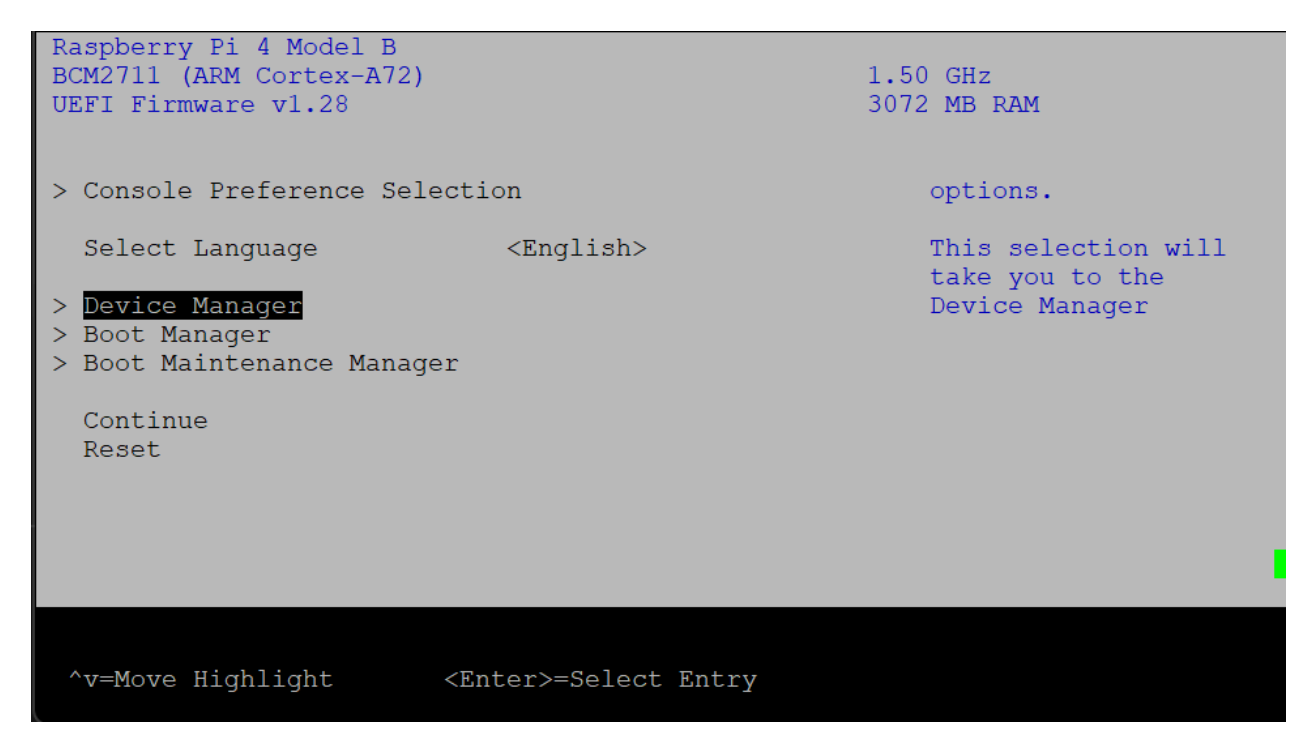

In this menu, you can change device settings and manually boot the device using Boot Manager.

# 3.6 Troubleshooting UEFI

To boot to the UEFI menu:

- 1. Press Esc to interrupt the boot process.
- 2. In the UEFI menu, navigate to the Boot Manager then select UEFI Shell. The Raspberry Pi 4 boots to the UEFI Shell. Figure 3-8 shows the UEFI Shell option:

#### Figure 3-8: Boot Manager menu

| Raspberry Pi 4 Model B<br>BCM2711 (ARM Cortex-A72)<br>UEFI Firmware v1.28  |                     | 1.50 GHz<br>3072 MB RAM                                  |
|----------------------------------------------------------------------------|---------------------|----------------------------------------------------------|
| > Console Preference Selecti                                               | lon                 | options.                                                 |
| Select Language  > Device Manager  > Root Manager                          | <english></english> | This selection will<br>take you to the<br>Device Manager |
| > Boot Manager<br>> Boot Maintenance Manager                               |                     |                                                          |
| Continue<br>Reset                                                          |                     |                                                          |
|                                                                            |                     |                                                          |
| ^v=Move Highlight <er< td=""><td>nter&gt;=Select Entry</td><td></td></er<> | nter>=Select Entry  |                                                          |

3. Use the map command to see if a storage device is mounted. Figure 3-9 shows a USB drive is mounted as FSO:

#### Figure 3-9: Map command output

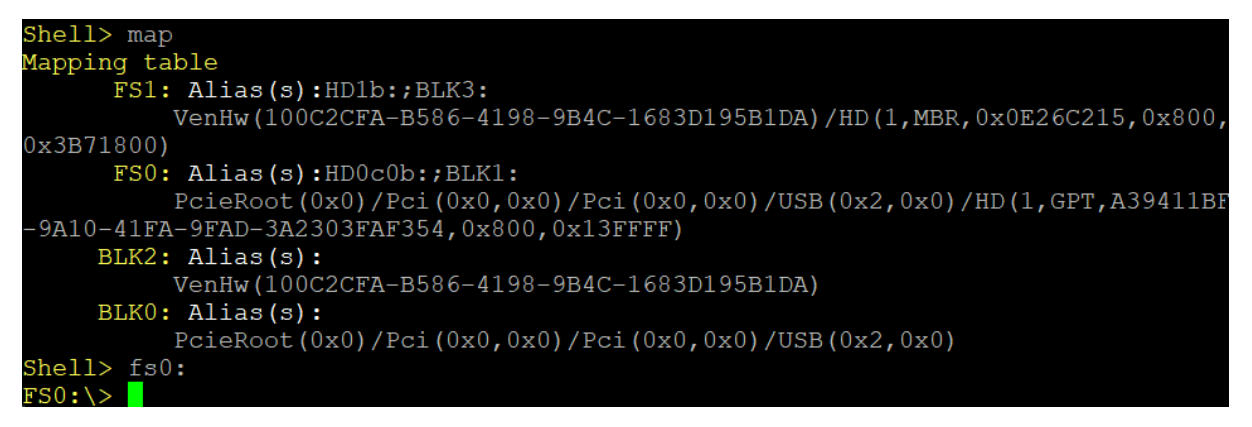

4. Change the directory to FSO by typing FSO: at the command prompt.

Table 3-3 shows UEFI Shell commands which are helpful for debugging:

| Table 3-3: Uefi She | ell Commands |
|---------------------|--------------|
|---------------------|--------------|

| Command | Description                                                        |
|---------|--------------------------------------------------------------------|
| pci     | Show PCIe devices or PCIe function configuration space information |
| drivers | Show a list of drivers                                             |
| devices | Show a list of devices managed by EFI drivers                      |

Copyright © 2020, 2023–2024 Arm Limited (or its affiliates). All rights reserved. Non-Confidential

| Command                                                                | Description                                                        |  |
|------------------------------------------------------------------------|--------------------------------------------------------------------|--|
| devtree                                                                | Show a tree of devices                                             |  |
| $dh - d - v > dh_d_v.txt$                                              | Save a dump of all UEFI Driver Model-related handles to dh_d_v.txt |  |
| memmap                                                                 | Save the memory map to memmap.txt                                  |  |
| smbiosview                                                             | Show SMBIOS information                                            |  |
| acpiview -l                                                            | Show a list of ACPI tables                                         |  |
| acpiview -r 2                                                          | Validate that all ACPI tables required by SBBR 1.2 are installed.  |  |
| acpiview -s DSDT -d                                                    | Generate a binary file of DSDT ACPI table.                         |  |
| dmpstore -all > dmpstore.txt   Dump all UEFI variables to dmpstore.txt |                                                                    |  |

See the UEFI Shell Specification for more details. The Shell commands section provides a list of shell commands, descriptions, and examples.

# 3.7 Set UEFI variables

You can view and change the Raspberry Pi 4 UEFI configuration settings using the UI configuration menu and UEFI shell. To configure the Raspberry Pi 4 using the UEFI Shell, use setvar to read and write the UEFI variables for the GUID CD7CC258-31DB-22E6-9F22-63B0B8EED6B5.

To read a setting, use the following command:

setvar <NAME> -guid CD7CC258-31DB-22E6-9F22-63B0B8EED6B5

To write a setting, use the following command:

```
setvar <NAME> -guid CD7CC258-31DB-22E6-9F22-63B0B8EED6B5 -bs -rt -nv =<VALUE>
```

For string-type settings such as Asset Tag, use the following command:

```
setvar <NAME> -guid CD7CC258-31DB-22E6-9F22-63B0B8EED6B5 -bs -rt -nv =L"<VALUE>"
=0x0000
```

The following commands are examples of reading and modifying UEFI variables:

Read the System Table Selection setting

Shell> setvar SystemTableMode -guid CD7CC258-31DB-22E6-9F22-63B0B8EED6B5

Change the System Table Selection setting to Devicetree

```
Shell> setvar SystemTableMode -guid CD7CC258-31DB-22E6-9F22-63B0B8EED6B5 -bs -rt -nv =0x00000002
```

Read the Limit RAM to 3 GB setting:

Shell> setvar RamLimitTo3GB -guid CD7CC258-31DB-22E6-9F22-63B0B8EED6B5

Change the Limit RAM to 3 GB setting to Disabled:

```
Shell> setvar RamLimitTo3GB -guid CD7CC258-31DB-22E6-9F22-63B0B8EED6B5 -bs -rt -nv =0x00000000
```

Change the Asset Tag to the string ASSET-TAG-123:

```
Shell> setvar AssetTag -guid CD7CC258-31DB-22E6-9F22-63B0B8EED6B5 -bs -rt -nv
=L"ASSET-TAG-123" =0x0000
```

# 3.8 Set the system table selection

In the Advanced Configuration menu, select ACPI as shown in Figure 3-10:

#### Figure 3-10: ACPI option

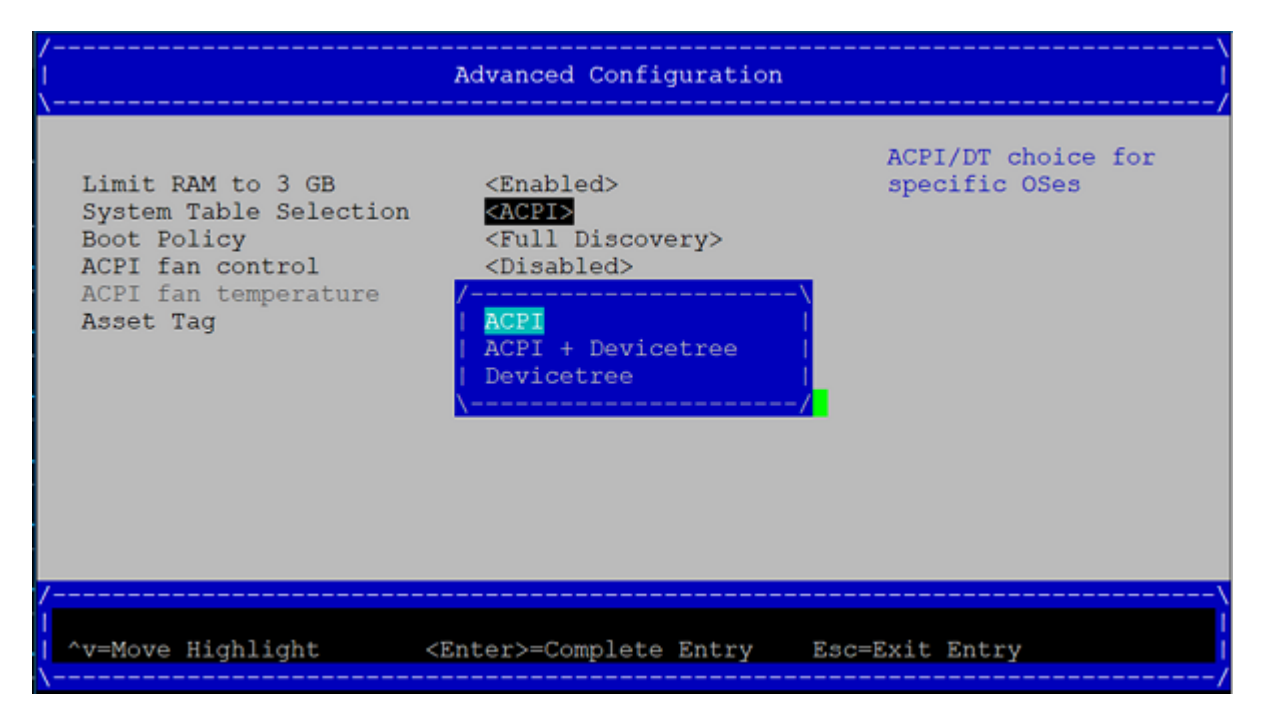

# 3.9 Set the console preference

Linux uses the /chosen/stdout-path DT property or the SPCR ACPI table to show that the primary console is the serial port, even if a graphical console is available. Therefore, for some Linux OSes, set the preference to **Graphical** to remove the SPCR table which make the graphical console work.

To select the graphical console:

- 1. Open **Device Manager** in the UEFI menu
- 2. Select **Console Preference Selection**. Figure 3-11 shows the **Console Preference Selection** option:

#### Figure 3-11: Console Preference Selection option

|                                                                                                    | Device Manager               |                                                                                   |
|----------------------------------------------------------------------------------------------------|------------------------------|-----------------------------------------------------------------------------------|
| Devices List<br>Console Preference Selec<br>RAM Disk Configuration<br>Driver Health Manager<br>Tls Auth Configuration<br>Raspberry Pi Configurati<br>Network Device List<br>Press ESC to exit. | <b>ction</b><br>ion          | Press <enter> to<br/>choose between<br/>graphical and serial<br/>console.</enter> |
| †∔=Move Highlight <                                                                                                    | <enter>=Select Entry</enter> | Esc=Exit                                                                          |

1. In the Console Preference Selection menu, select Graphical or Serial.

2. To get serial console messages, set the preference to Serial.

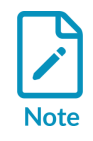

The serial console on most OSes may not work with the Graphical setting because the UEFI does not install the SPCR ACPI table. This setting must be **Serial** when running the ACS test suite because the SPCR ACPI table is mandatory for the SystemReady band and is used in parts of the ACS.

# 3.10 Limit RAM to 3GB

Currently, many operating systems support 3GB of RAM on the Raspberry Pi 4. To set the limit to 3GB:

- 1. From the UEFI menu go to Device Manager > Raspberry Pi Configuration > Advanced Configuration
- 2. Enable Limit RAM to 3GB. Figure 3-12 shows the RAM limit setting:

#### Figure 3-12: RAM limit enabled

|                                                          | Advanced Configuration                               |                                                                                                   |
|----------------------------------------------------------|------------------------------------------------------|---------------------------------------------------------------------------------------------------|
| Limit RAM to 3 GB<br>System Table Selection<br>Asset Tag | <mark>≪Enabled∑</mark><br><acpi><br/>-</acpi>        | OSes not supporting<br>ACPI DMA constraints<br>require a 3 GB limit<br>or face broken xHCI<br>USB |
| †∔=Move Highlight                                        | F9=Reset to Defaults<br><enter>=Select Entry</enter> | F10=Save<br>Esc=Exit                                                                              |

The following operating systems do not require a 3GB RAM limit:

- OpenBSD 6
- NetBSD 9
- VMWare ESXi

# 4. Set up the RD-N2 FVP

This section describes how to set up the RD-N2 FVP.

# 4.1 Set up the host machine and download the software stack

A host machine with Ubuntu 18.04 or Ubuntu 20.04 with 64 GB of free disk space and 32 GB of RAM is the minimum requirement to sync and build the platform software stack. However, we recommend 48 GB of RAM.

Follow the instructions in the getting-started.rst in the infra-refdesign-docs GitLab to install the necessary tools and download the source code for the software stack.

If the host machine's memory is less than 32 GB, follow the instructions for using the swap file to enable virtual memory.

You need a display manager to run the FVP. Using a text console to connect to the host machine does not work. For remote access to the host machine, you need a console application that supports display export. For example, you can follow these instructions: https://itsfoss.com/install-gui-ubuntu-server/ to install the lightdm display manager. Then install a remote desktop tool such as xrdp. An alternative is to use MobaXterm.

# 4.2 Download the RD-N2 FVP

The RD-N2 FVP installer is available from the Neoverse Infrastructure FVPs section on the Fixed Virtual Platforms site.

Run the following commands to download and install RD-N2 FVP:

```
$ wget https://developer.arm.com/-/media/Arm%20Developer%20Community/Downloads/OSS/
FVP/Neoverse-N2/Neoverse-N2-11-20-18-release/FVP_RD_N2_11.20_18_Linux64.tgz
$ tar -xvzf FVP_RD_N2_11.20_18_Linux64.tgz
$ ls
FVP_RD_N2_11.20_18_Linux64.tgz FVP_RD_N2.sh license_terms
$ ./FVP_RD_N2_sh
/FVP_RD_N2$ ls
bin fmtplib Iris models scripts
doc install_history license_terms plugins sw
```

For more information, see the Neoverse Reference Design Platform Software.

# 4.3 Build the software stack and run the FVP

Follow the instructions in the links below to build and run the FVP:

- ACS compliance test on Neoverse RD platforms
- WinPE boot on Neoverse RD platforms
- Install and boot an OS on Neoverse RD platforms

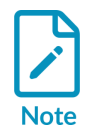

You must run the FVP with the root account to access the console logs.

# 5. Preparation

This section of the guide describes the preparation that is required before running the SystemReady tests.

# 5.1 Install and boot requirements

SystemReady band compliant operating systems must boot free of board-specific images and with generic installation instructions. For example, do not use versions of an operating system or installation guides that are specifically designed for Raspberry Pi. The SystemReady band does not use special images and guides, and ensures your images are suitable for AARCH64.

# 5.2 Prepare the OS installer media

Before you prepare the installer media, download the AARCH64 installer image for your OS. Table 5-1 provides links to install tested OSes for the System Ready band. For more information, see OS-image-download-links.txt in the band template.

| Operating system                    | Download link                                          |
|-------------------------------------|--------------------------------------------------------|
| VMware ESXi-Arm Fling               | ESXi Arm Edition                                       |
| Red Hat Enterprise Linux (RHEL)     | RHEL Server ISO - RHEL ARM 64                          |
| Fedora Server                       | Standard ISO image for aarch64                         |
| Fedora Workstation (Live ISO)       | aarch64 Live ISO                                       |
| SUSE Linux Enterprise Server (SLES) | Evaluation Copy of SUSE Linux Enterprise Server   SUSE |
| OpenSUSE Leap                       | OpenSUSE DVD iso                                       |
| OpenSUSE Tumbleweed (Daily Build)   | openSUSE Tumbleweed - Get openSUSE                     |
| Ubuntu Server                       | 64-bit ARM (ARMv8/AArch64) server install image        |
| Ubuntu Desktop Live (Daily Build)   | 64-bit ARM (ARMv8/AArch64) desktop image               |
| Debian                              | arm64 DVD iso                                          |
| NetBSD                              | NetBSD/evbarm                                          |
| OpenBSD                             | OpenBSD FAQ: Installation Guide                        |
| FreeBSD                             | Download FreeBSD   The FreeBSD Project                 |

#### Table 5-1: Operating System Download Links

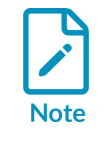

Entry in this list does not indicate that the OS is officially supported on the system. Consult the system and OS vendors for official support.

You can use the disk tools listed depending on your to set up a USB storage device with an OS installer. To set up the device:

Copyright © 2020, 2023–2024 Arm Limited (or its affiliates). All rights reserved. Non-Confidential

- 1. Insert the USB drive then use a disk tool to restore a disk image to the drive.
  - Rufus or balenaEtcher on Windows
  - Use balenaEtcher for RHEL, Fedora, CentOS, and AlmaLinux because of an OS installer known issue that results in a "source can't be found" error.
  - aa command on Linux

For example, if your USB drive is /dev/sda and you want to restore the Ubuntu install image, use the following command:

```
dd if=ubuntu-22.04.4-live-server-arm64.iso of=/dev/sda status=progress
```

- 2. If installation problems occur, for example a system hang in the OS bootloader, clean the media device as follows:
  - diskpart on Windows:

```
C:\diskpart
DISKPART> list disk
DISKPART> select disk x (Where "x" it's the letter of the USB drive)
DISKPART> clean (if installation issue still exists, try "clean all" This may
take hours.)
DISKPART> exit
```

• aa command on Linux:

First, only clean the first megabyte. In most cases, this fixes the issue:

dd if=/dev/zero of=/dev/sdb bs=1M count=1 status=progress

If the installation issue persists, perform a deep clean. This might take several hours:

dd if=/dev/zero of=/dev/sdb bs=1M status=progress

- 3. After you create the install media, insert the drive into the USB 3.0 (blue) USB ports on the system.
- 4. If the USB drive is the first boot option, UEFI discovers and automatically boots into the installer media. Figure 6-1 shows the OS bootloader:

## Figure 5-1: GRUB loader

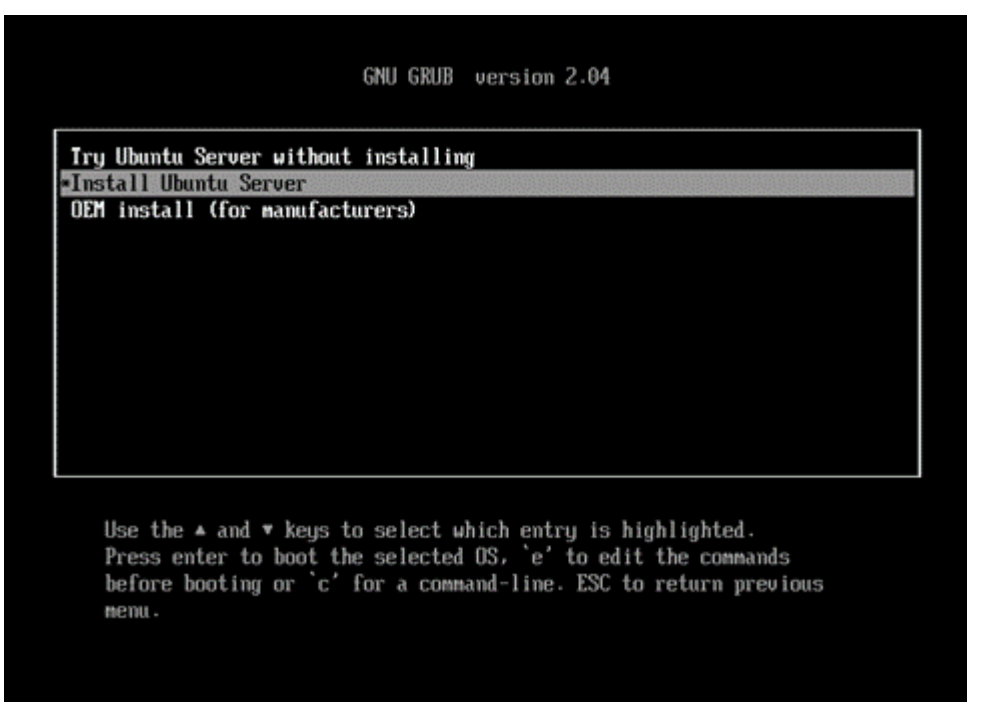

- 5. If the first boot option is UEFI shell or PXE boot, press Esc to interrupt the boot process.
- 6. In the UEFI menu, go to **Boot Manager**
- 7. Choose the install media (USB drive).
- 8. Figure 6-2 shows the USB key which is called UEFI Kingston DataTraveler 3.0:

## Figure 5-2: USB key in Boot Manager

| Boot Manager                                                                                                    | <br>/                                                                         |
|----------------------------------------------------------------------------------------------------|-------------------------------------------------------------------------------|
| Boot Manager Menu<br>SD/MMC on Arasan SDHCI<br>UEFI PXEv4 (MAC:DCA632CC497F)<br>UEFI PXEv6 (MAC:DCA632CC497F)<br>UEFI HTTPv4 (MAC:DCA632CC497F)<br>UEFI HTTPv6 (MAC:DCA632CC497F)<br>UEFI HTTPv6 (MAC:DCA632CC497F)<br>UEFI Shell<br>UEFI Kingston DataTraveler 3.0<br>EOD55E625BFE15B188A6048E<br>Use the <^> and <v> keys to choose a boot option,<br/>the (Enter) key to select a best option and the</v> | Device Path :<br>PcieRoot(0x0)/Pci(0x0,<br>0x0)/Pci(0x0,0x0)/USB(<br>0x1,0x0) |
| the <enter> key to select a boot option, and the <esc> key to exit the Boot Manager Menu.</esc></enter>                                                                                                    |                                                                               |
| /<br>/<br>/ ^v=Move Highlight <enter>=Select Entry</enter>                                                                                                    | Esc=Exit /                                                                    |

- 9. Press **Enter** to launch the OS bootloader.
- 10. Now, you can follow the installation instructions provided by your OS. For example, see Ubuntu or Fedora.
- 11. Install the operating system to a storage device, not the installer media or the SD card that you used to store your firmware.

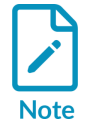

Many operating systems have images and guides specific to a platform like Raspberry Pi 4. However, these guides are often designed without SystemReady compliance considerations.

VMware offers ESXi-Arm Fling as a technical preview for evaluation. For more information, see ESXi Arm Edition.

# 5.3 Boot order

When UEFI variables are not supported at runtime, the OS might not be able to create a boot entry. The installed OS might not be automatically booted after installation and reboot.

In this case, you can modify the boot order to solve this problem:

- 1. After installation, power cycle the system an extra time or enter the UEFI configurator as described in Configure UEFI.
- 2. Open the Boot Maintenance Manager and change the boot order.

- 3. The installed OS device must be at the top of the list. If it is not, highlight the device and press + until it is at the top of the list.
- 4. Press **Enter**, then save and exit.

# 6. Windows PE

Windows PE (WinPE) is a small operating system used to deploy, troubleshoot, and repair Windows installations. Windows OS is required to build the USB key and ISO. This guide describes using Windows ADK version 2004.

This section describes the following steps:

- 1. Build the ISO and USB key on a device running Windows 10
- 2. Install ADK on Windows 10
- 3. Build the WinPE image
- 4. Boot WinPE

# 6.1 Download and run Windows ADK and WinPE

Microsoft does not provide an .iso file for WinPE. Instead, download the Windows ADK and Windows PE at https://docs.microsoft.com/en-us/windows-hardware/get-started/adk-install to build one yourself.

To install and run Windows ADK and WinPE:

- 1. Run the adksetup.exe installer.
- 2. Select **Install the Windows Assessment and Deployment Kit Windows 10 to this Computer** and follow the installer to feature selection.
- 3. Figure 6-1 shows enabling the **Deployment Tools** feature to build a WinPE image:

# Figure 6-1: Windows ADK features

| 岁 Windows Assessment and Deployment Kit - Windows 10         | - 🗆 X                                                                                       |
|--------------------------------------------------------------|---------------------------------------------------------------------------------------------|
| Select the features you want to inst                         | tall                                                                                        |
| Click a feature name for more information.                   |                                                                                             |
| Application Compatibility Tools                              | Deployment Tools                                                                            |
| Deployment Tools                                             | Size: 91.4 MB                                                                               |
| Imaging And Configuration Designer (ICD)                     | Tools to customize and manage Windows images and to                                         |
| Configuration Designer                                       | automate installation.                                                                      |
| User State Migration Tool (USMT)                             | Includes:                                                                                   |
| Volume Activation Management Tool (VAMT)                     | Deployment Image Servicing and Management                                                   |
| Windows Performance Toolkit                                  | (DISM) tool. To use DISM cmdlets, PowerShell 3.0                                            |
| Windows Assessment Toolkit                                   | <ul> <li>OEM Activation 2.5 and 3.0 Tools.</li> </ul>                                       |
| Microsoft User Experience Virtualization (UE-V) Template Ger | Windows System Image Manager (SIM).                                                         |
| Media eXperience Analyzer                                    | <ul> <li>OSCDIMG, BCDBoot, DISMAPI, WIMGAPI, and other<br/>tools and interfaces.</li> </ul> |
| Windows IP Over US8                                          |                                                                                             |
|                                                              |                                                                                             |
|                                                              |                                                                                             |
|                                                              | Estimated disk space required: 91.4 MB                                                      |
|                                                              | Disk space available: 25.4 GB                                                               |
| < >>                                                         |                                                                                             |
|                                                              | Back Sinstall Cancel                                                                        |

- 4. Run the WinPE adkwinpesetup.exe installer and install the Windows Preinstallation Environment feature.
- 5. Create a bootable WinPE USB drive using the **Deployment and Imaging Tools Environment** as Administrator. Figure 6-2 shows how to start the Deployment and Imaging Tools Environment app window with administrator privileges:

| All Apps Documents Web More 🕶                      | ₽ …                                      |
|----------------------------------------------------|------------------------------------------|
| Best match                                         |                                          |
| Deployment and Imaging Tools<br>Environment<br>App |                                          |
| Documents - This PC                                | Deployment and Imaging Tools Environment |
| deployment.md - in production                      | > App                                    |
| deployment.md - in production                      | Conen                                    |
| deployment.txt - in fixtures                       | Run as administrator                     |
| deployment.json - in fixtures                      | Open file location                       |
| deployment.txt - in foctures                       | Pin to Start                             |
| Search work and web                                | -🛤 Pin to taskbar                        |
| A deploymen - See work and web results             | > Uninstall                              |
|                                                    | >                                        |
|                                                    | >                                        |
|                                                    | >                                        |
|                                                    | >                                        |
|                                                    | >                                        |

# Figure 6-2: Starting Deployment and Imaging Tools Environment

The Create bootable WinPE media guide uses amd64 architecture. Use Arm64 architecture to build an Arm64 USB.

- 6. If you are creating an ISO file, follow the instructions in Create an ISO file to change the boot parameters.
- 7. Run the following command to create a working copy of the Windows PE arm64 files:

> copype arm64 C:\WinPE\_arm64

8. Create bootable media using MakeWinPEMedia. You can either create an ISO file or format a USB key directly.

# 6.2 Create an ISO file

To create an ISO file:

- 1. Change the boot parameters before creating the media.
- 2. The files in the \media folder are copied to the USB key. This lets you change the boot parameters without having to mount the ISO.

3. To enable EMS or serial console on the .iso image, use the following commands:

```
> cd C:\WinPE_arm64\media\EFI\Microsoft\Boot
C:\WinPE_arm64\media\EFI\Microsoft\Boot> bcdedit /store BCD /set {default} ems ON
```

4. Use the following command to create the ISO image.

```
> MakeWinPEMedia /ISO C:\WinPE_arm64 C:\WinPE_arm64\WinPE_arm64.iso
```

# 6.3 Install to a USB drive

To prepare the USB drive, use the following commands:

1. Clean a selected USB drive, create a primary partition, format it to FAT32, assign it the letter P, and label it "WINPE".

```
C:\diskpart
DISKPART> list disk
DISKPART> select disk x (Where "x" it's the number of the USB drive)
DISKPART> clean (if installation issue still exists, try "clean all" This may
take hours.)
DISKPART> create partition primary
DISKPART> format fs=fat32 quick label="WINPE"
DISKPART> assign letter P
DISKPART> exit
```

2. To install directly to the USB drive and format the drive, use the following command:

> MakeWinPEMedia /UFD C:\WinPE arm64 P:

3. To enable the EMS serial console on the WinPE media, enter the following commands:

```
> P:
P:\> cd P:\EFI\Microsoft\Boot\
P:\EFI\Microsoft\Boot> bcdedit /store BCD /set {default} ems ON
```

# 6.4 Other Boot Configuration Data settings

If the system has one UART, you cannot enable WinDBG and EMS at the same time.

1. To enable WinDBG serial debug, use the following commands:

> bcdedit /store BCD /dbgsettings SERIAL DEBUGPORT:1 BAUDRATE:115200
> bcdedit /store BCD /set {default} debug ON

2. Enter bcdedit /store BCD /enum all to list all Boot Configuration Data (BCD) settings.

# 6.5 Boot WinPE

To boot WinPE on an Arm64 system:

- 1. Flash the WinPE ISO image to a media device, for example a USB drive.
- 2. Install the media device on the system, for example by plugging the USB drive into a USB port
- 3. Boot from the media device.

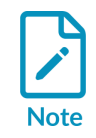

If you do not have an Arm64 system, use Arm Infrastructure FVPs.

1. Press any key to boot WinPE from CDROM. A cmd window is displayed and a SAC console in the UART terminal if you enabled EMS in the boot configuration. Figure 6-3 shows an example of the console and cmd window:

#### Figure 6-3: SAC console and cmd window

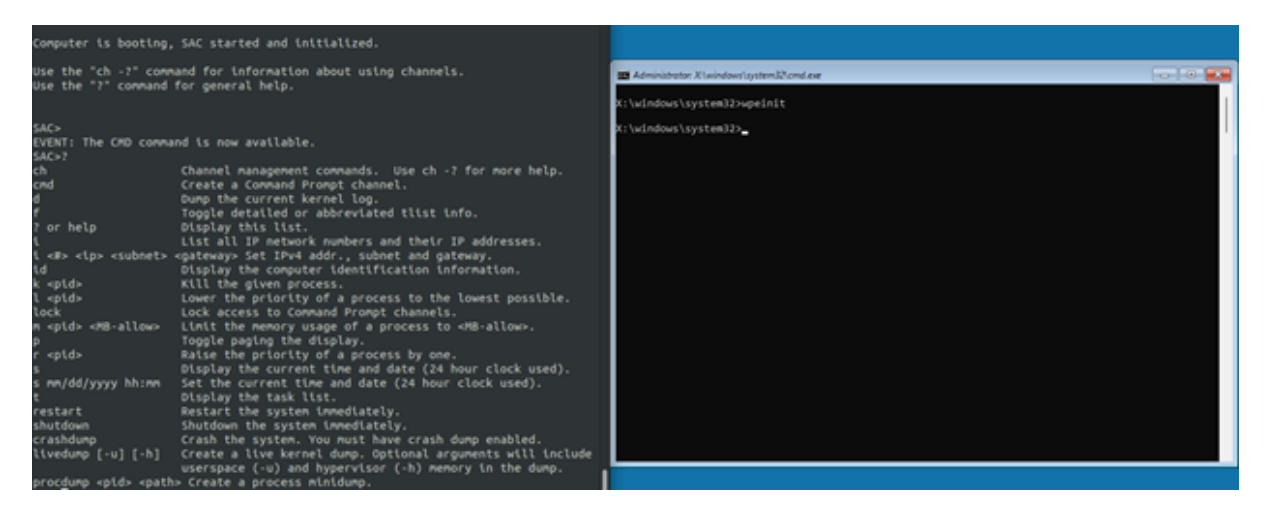

# 7. ACS

SystemReady band uses a collection of Architecture Compliance Suite (ACS), to help validate system compliance.

# 7.1 ACS overview

The Arm SystemReady band ACS live image provides a collection of tests designed to ensure architectural compliance across various implementations and variants of the architecture. The product is delivered as source code with a build environment. It creates a bootable live OS image encompassing a series of System Architecture Compliance Suites (ACS), including the BSA-ACS, SBSA-ACS, and BBR-ACS. These suites assess compliance against the BSA, SBSA, and BBR specifications for SystemReady band compliance. Arm recommends verifying architectural implementations against the ACS to demonstrate compliance with these specifications.

The Architecture Compliance Suites for SystemReady band compliance are facilitated through a live OS image, empowering basic automation for executing required and recommended tests. The ACS image contains the following components for checking the requirements during boot time and runtime.

- UEFI applications that operate on a UEFI shell.
- Linux kernel that incorporates kernel modules and Firmware Test Suite (FWTS).

Figure 7-1 is a diagram illustrating the various components of the Arm SystemReady band ACS live image:

# Arm SystemReady band ACS image OS (Linux) BSA Tests BBR PSCI BBSR SBSA Tests SBBR TPM test SBSA Tests SBBR SBSR SBSA Tests SBBR SBSR SBSA Tests SBBR BBSR SBSA Tests SBSR Capsule PAL BBSR Capsule BBR (SBBR) compliant firmware Secure Boot Trusted Firmware (TF-A) BSA and SBSA compliant Arm SoC / server

## Figure 7-1: ACS components

# 7.2 BSA-ACS and SBSA-ACS

The BSA-ACS checks for compliance against the Arm Base System Architecture (BSA) specification, and the SBSA-ACS checks for compliance against the Server Base System Architecture (SBSA) supplement specification. BSA-ACS compliance is required by the SystemReady band. SBSA-ACS is only required for SystemReady band compliant servers. The tests are delivered through two parts:

- Tests on UEFI Shell. These tests consist of the UEFI shell command-line application bsa.efi and sbsa.efi. These tests are written on top of Validation Adaption Layers (VAL) and Platform Adaptation Layers (PAL). The abstraction layers provide the tests with platform information and runtime environment to enable execution of the tests. In Arm deliveries, the VAL and PAL are written on top of UEFI.
- Tests on the Linux command line. These tests consist of the Linux command-line application bsa and sbsa, and the kernel module bsa\_acs.ko and sbsa\_acs.ko.

# 7.3 BBR-ACS

The BBR-ACS checks compliance against the Arm Base Boot Requirements (BBR) specification. For SystemReady band compliance, firmware is tested against the SBBR recipe of BBR.

These tests are delivered through two bodies of code:

- SBBR tests contained in UEFI Self Certification Tests (SCT) tests. UEFI implementation requirements which are tested by SCT.
- SBBR based on FWTS. The Firmware Test Suite (FWTS) is a package hosted by Canonical that provides tests for ACPI and UEFI. The FWTS tests are customized to run only UEFI tests.

# 7.4 ACS prerequisites

The prerequisites to run the ACS live image are as follows:

• Prepare a storage device with a minimum of 1GB of storage. This storage device is used to boot and run the ACS and to store the execution results.

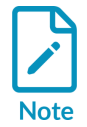

We recommend you use NVMe/SATA drive or USB disk enclosure with a fast SSD drive. Using a USB stick may take longer than 6 hours for testing.

• Prepare the SUT (System Under Test) machine with the latest firmware loaded, a host machine for console access, then collect the results

# 7.5 Set up the test environment

To set up the storage device, use the following procedure:

1. Download the prebuilt SystemReady band live image to a local directory on Linux.

The pre-built ACS image for SystemReady band compliance is available on GitHub at the following location:

```
https://github.com/ARM-software/arm-systemready/tree/main/SystemReady-band/
prebuilt_images/<release tag>/systemready_acs_live_image.img.xz
```

For information on the latest release and release tags, see the SystemReady band README

2. Decompress and deploy the image to the storage device.

Use a utility such as xz on Linux or 7-Zip on Windows to uncompress the systemready\_acs\_live\_image.img.xz file.

3. On the Linux host machine, write the SystemReady band ACS live image to the storage device using the following commands:

```
$ lsblk
$ sudo dd if=/path/to systemready_acs_live_image.img.xz of=/dev/sdX
$ sync
```

In this code, replace /dev/sdx with the name of your storage device. Use the lsblk command to display the storage device name.

4. For testing server system, it is needed to change the value of SbsaRunEnabled in acs\_tests \config\acs\_run\_config.ini from 0 to 1 to enable SBSA test in automation test.

# 7.6 Run the tests

To execute the SystemReady band prebuilt ACS live image, do the following:

- 1. Insert the SystemReady ACS drive into the system.
- 2. Boot to the firmware setup menu.
- 3. Move the boot option of the ACS drive to the top of the boot order and then save the setting.
- 4. Reset the system.

The live image boots and runs automatically.

Figure 7-2 shows the complete process of ACS execution through the SystemReady band ACS live image:

## Figure 7-2: Test execution process

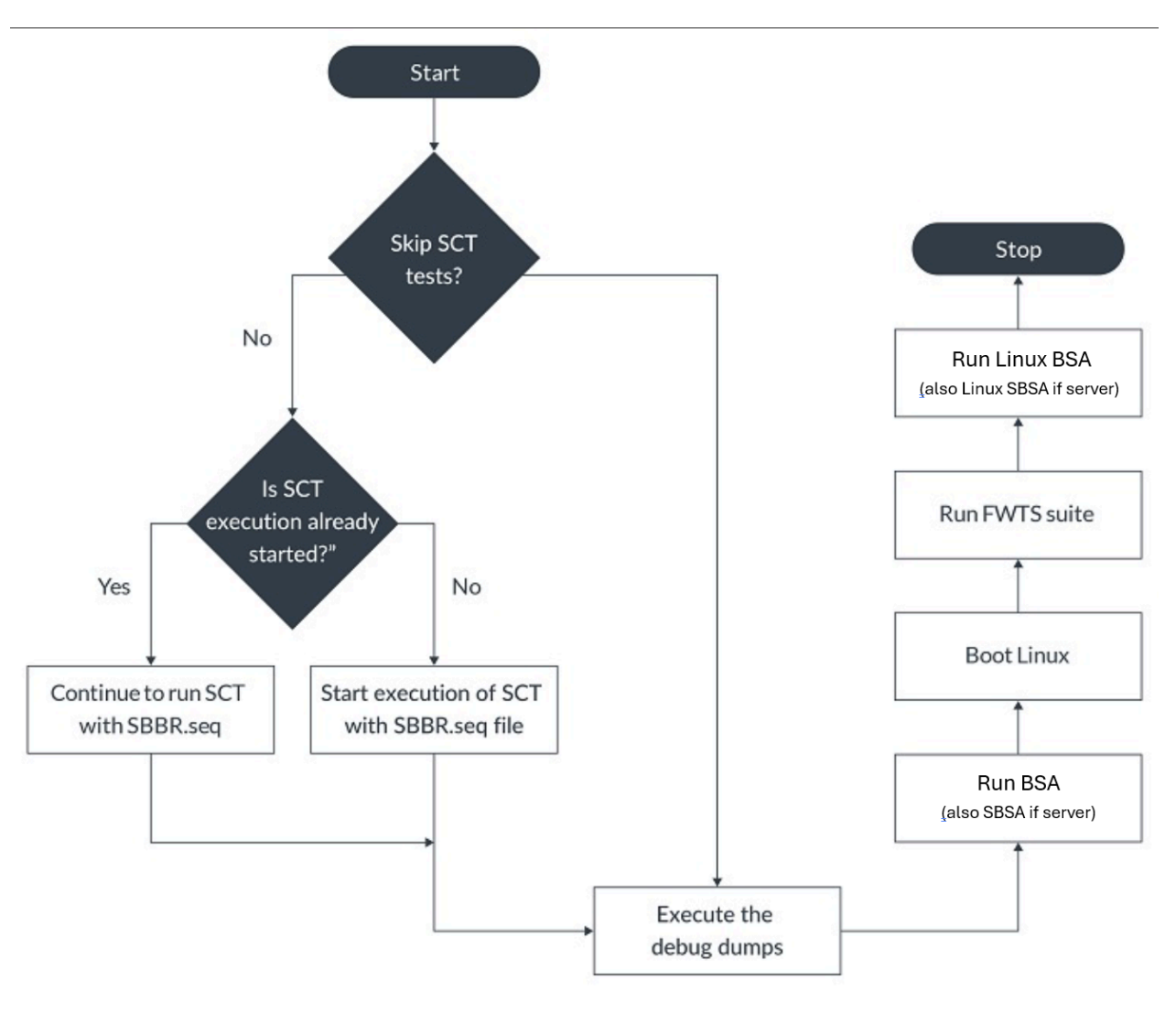

Note

To skip the debug and test steps shown in the diagram, press any key within five seconds.

As shown in the flowchart, there are two main modes of execution:

- Fully automated mode
- Normal mode

The following sections describe these modes in more detail.

# 7.7 Run tests in automated mode

If no option in GRUB is chosen and no tests are skipped, tests are run in fully automated mode.

Figure 7-3 shows the GRUB bootloader options screen:

Figure 7-3: GRUB bootloader options

| GNU GRUB version 2.06                                                                                                    |
|----------------------------------------------------------------------------------------------------|
| /V                                                                                                    |
| <pre>*SystemReady band ACS (Automation)   SCT for BBSR (optional)   SCT for BBSR (optional)</pre>                           |
| Linux Boot for BBSR (optional)<br>  Linux Boot with SetVirtualAddressMap enabled                                            |
|                                                                                                    |
|                                                                                                    |
|                                                                                                    |
| <br> <br>                                                                                                    |
| Use the ^ and v keys to select which entry is highlighted.<br>Press enter to boot the selected OS, `e' to edit the commands |
| perore pooling or c'ior a command-line.                                                                                     |

After a few seconds, the image executes the ACS process in the following order:

1. SCT tests:

#### Figure 7-4: SCT tests

```
UEFI Interactive Shell v2.2
UEFI v2.70 (https://github.com/pftf/RPi4, 0x00010000)
Mapping table
       FS1: Alias(s):HD1b:;BLK3:
           VenHw(100C2CFA-B586-4198-9B4C-1683D195B1DA)/HD(1,MBR,0x0E26C215,0x800,
0x3B71800)
       FS0: Alias(s):HD0c0b:;BLK1:
           PcieRoot(0x0)/Pci(0x0,0x0)/Pci(0x0,0x0)/USB(0x2,0x0)/HD(1,GPT,A39411BF
     BLK2: Alias(s):
           VenHw(100C2CFA-B586-4198-9B4C-1683D195B1DA)
     BLK0: Alias(s):
           PcieRoot(0x0)/Pci(0x0,0x0)/Pci(0x0,0x0)/USB(0x2,0x0)
Press ESC in 1 seconds to skip startup.nsh or any other key to continue.
Shell> echo -off
Connect - Handle [52] Result Success.
Connect - Handle [61] Result Success.
Connect - Handle [92] Result Success.
Connect - Handle [98] Result Success.
Connect - Handle [98] Result Success.
Connect - Handle [9C] Result Success.
Connect - Handle [D5] Result Success.
Press any key to stop the EFI SCT running
Load support files ... seconds
Load proxy files ...
Test preparing...
  Remaining test cases: 328
  Generic services test: PlatformSpecificElements
  Iterations: 1/1
Arm ACS Version: SystemReady band ACS v3.0.0-BETA0
BBR ACS 2.1.0-BETAO (SBBR)
PlatformSpecificElements
Test Entry Point GUID: A0A8BED3-3D6F-4AD8-907A-84D52EE1543B
Test Support Library GUIDs:
1F9C2AE7-F147-4D19-A5E8-255AD005EB3E
  832C9023-8E67-453F-83EA-DF7105FA7466
```

2. UEFI debug dumps:

## Figure 7-5: UEFI debug dumps

```
UEFI Interactive Shell v2.2
EDK II
UEFI v2.70 (https://github.com/pftf/RPi4, 0x00010000)
Mapping table
       FS1: Alias(s):HD1b:;BLK3:
             VenHw(100C2CFA-B586-4198-9B4C-1683D195B1DA)/HD(1,MBR,0x0E26C215,0x800,
0x3B71800)
       FS0: Alias(s):HD0c0b:;BLK1:
PcieRoot(0x0)/Pci(0x0,0x0)/Pci(0x0,0x0)/USB(0x2,0x0)/HD(1,GPT,A39411BF
-9A10-41FA-9FAD-3A2303FAF354,0x800,0x13FFFF)
      BLK2: Alias(s):
            VenHw(100C2CFA-B586-4198-9B4C-1683D195B1DA)
      BLK0: Alias(s):
             PcieRoot(0x0)/Pci(0x0,0x0)/Pci(0x0,0x0)/USB(0x2,0x0)
Press ESC in 1 seconds to skip startup.nsh or any other key to continue.
Shell> echo -off
Connect - Handle [52] Result Success.
Connect - Handle [61] Result Success.
Connect - Handle [92] Result Success.
Connect - Handle [98] Result Success.
Connect - Handle [9A] Result Success.
Connect - Handle [9C] Result Success.
Connect - Handle [9E] Result Success.
Press any key to stop the EFI SCT running
SCRT run. Press any key to stop the EFI SCRT running
Running CapsuleApp n 4 seconds
Starting UEFI Debug dump
Connect - Handle [52] Result Success.
Connect - Handle [61] Result Success.
Connect - Handle [92] Result Success.
Connect - Handle [98] Result Success.
Connect - Handle [9A] Result Success.
Connect - Handle [9C] Result Success.
Connect - Handle [9E] Result Success.
Save variable to file: dmpstore.bin.
```

3. BSA ACS:

#### Figure 7-6: BSA ACS

Press any key to start BSA in verbose mode. If no key is pressed then BSA will be run in normal mode Press any key within 1 seconds BSA Architecture Compliance Suite Version 1.0.9 Starting tests with print level : 3 Creating Platform Information Tables PE\_INFO: Number of PE detected 4 Primary PE: MIDR\_EL1 0x410FD083 GIC INFO: GIC version GIC\_INFO: Number of GICD GIC\_INFO: Number of GICR RD GIC\_INFO: Number of GICC RD GIC INFO: Number of ITS 54 MHz TIMER\_INFO: System Counter frequency : TIMER\_INFO: Number of system timers : WATCHDOG\_INFO: Number of Watchdogs : PCIE INFO: Number of ECAM regions SMMU\_INFO: Number of SMMU CTRL Peripheral: Num of USB controllers Peripheral: Num of SATA controllers Peripheral: Num of UART controllers \*\*\* Starting PE tests \*\*\* Operating System View: 1 : Check Arch symmetry across PE Primary PE Index : 0 Primary PE MIDR\_EL1 : 0x410FD083 Other Cores : Identical : Result: PASS 2 : Check for number of PE : Result: PASS 3 : Check for AdvSIMD and FP support : Result: PASS 4 : Check PE 4KB Granule Support : Result: PASS 6 : Check Cryptographic extensions Failed on PE -B PE 06 Checkpoint -- 1 : Result: FATL : Result: : Result: 7 : Check Little Endian support 8 : Check EL1 and EL0 implementation PASS 9 : Check for PMU and PMU counters : Result: PASS 10 : Check PMU Overflow signal PASS : Result: 11 : Check num of Breakpoints and type PASS : Check Synchronous Watchpoints PASS : Check CRC32 instruction support : Result: PASS 13 14 : Check PAuth if implementation B\_PE\_15 : Result: SKIPPED Checkpoint -- 1

4. Linux debug dump and FWTS tests:

# Figure 7-7: FWTS tests

Starting disk drivers Mounted the results partition on device /dev/sdal Collecting Linux Debug Dump ping: bad address 'www.arm.com' / hwclock: ioctl(RTC\_SET\_TIME) to /dev/rtc0 to set the time failed: Invalid argument Linux Debug Dump - Completed Executing FWTS for SBBR FWTS Execution - Completed

5. Linux BSA test:

Figure 7-8: Linux BSA test

| Running Linux 1 | BSA tests                                               |
|-----------------|---------------------------------------------------------|
| [ 25.923802]    | init BSA Driver                                         |
| [ 25.928489]    | MPIDR 0 PE num 0                                        |
| [ 25.931514]    | MPIDR 1 PE num 1                                        |
| [ 25.934473]    | MPIDR 2 PE num 2                                        |
| [ 25.937441]    | MPIDR 3 PE num 3                                        |
| [ 25.940405]    | PE INFO: Number of PE detected : 4                      |
| [ 25.945716]    | PCIE INFO: Number of ECAM regions : 0                   |
| [ 25.951031]    | Peripheral: Num of USB controllers : 0                  |
| [ 25.956340]    | Peripheral: Num of SATA controllers : 0                 |
| [ 25.961646]    | Peripheral: Num of UART controllers : 0                 |
| [ 25.966962]    | DMA INFO: Number of DMA CTRL in PCIe : 0                |
| [ 25.972280]    | SMMU INFO: Number of SMMU CTRL : 0                      |
| [ 25.977671]    | —                                                       |
| [ 25.977671]    | *** Starting Memory Map tests ***                       |
| [ 25.984032]    |                                                         |
| [ 25.984032]    | Operating System View:                                  |
| [ 25.988906]    | 104 : Addressability                                    |
| [ 25.988906]    | в мем 03, в мем 04, в мем 06                            |
| [ 25.988906]    | Checkpoint 1 - : Result: SKIPPED                        |
| [ 26.006207]    |                                                         |
| [ 26.006207]    | One or more Memory tests failed or were skipped.        |
| [ 26.013919]    |                                                         |
| [ 26.013919]    | *** Starting Peripheral tests ***                       |
| [ 26.020277]    |                                                         |
| [ 26.020277]    | Operating System View:                                  |
| [ 26.025150]    | 605 : Memory Attribute of DMA                           |
| [ 26.025150]    | No DMA controllers detected                             |
| [ 26.025150]    | B PER 09, B PER 10                                      |
| [ 26.025150]    | Checkpoint 3 : Result: SKIPPED                          |
| [ 26.046626]    |                                                         |
| [ 26.046626]    | One or more Peripheral tests failed or were skipped.    |
| [ 26.054690]    |                                                         |
| [ 26.054690]    | *** No ECAM region found, Skipping PCIE tests ***       |
| [ 26.062445]    |                                                         |
| [ 26.062445]    |                                                         |
| [ 26.062445]    | Total Tests Run = 2, Tests Passed = 0, Tests Failed = 0 |
| [ 26.062445]    |                                                         |
| Linux BSA test  | Execution - Completed                                   |

After these tests are executed, the message "ACS automated test suites run is completed." will be printed out and the control returns to a Linux prompt

# 7.8 Run tests in normal mode

When the image boots, choose one of the following GRUB options to specify the test automation:

- Linux boot to boot ACS Linux and execute FWTS and Linux BSA
- SystemReady band ACS (Automation) to execute the tests in the same sequence as fully automated mode

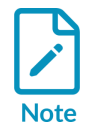

You can also skip individual test stages by pressing a key at the appropriate point.

# 7.9 Review the ACS test result logs

The logs are stored in a folder called acs-results.

Figure 7-9 shows the logs directory structure:

#### Figure 7-9: ACS results directory

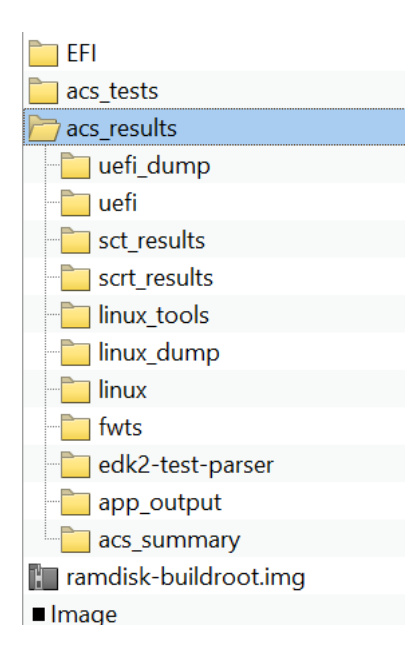

After the tests finish, the ACS partition is mounted on /mnt.

- 1. Navigate to /mnt/acs\_results to view the logs.
- 2. Extract the logs from the ACS drive to view the logs on the host machine later.
- 3. Check that the logs shown in Table 7-1 were generated:

#### Table 7-1: Log Details

| Log<br>number | ACS            | Path                                                                                                    | Running time                                                                                                    | Notes                                                                                                    |
|---------------|----------------|----------------------------------------------------------------------------------------------------|----------------------------------------------------------------------------------------------------|----------------------------------------------------------------------------------------------------|
| 1             | BSA<br>(UEFI)  | acs_results/uefi/BsaResults.log                                                                              | Less than 2 minutes                                                                                                    | -                                                                                                    |
| 2             | BSA<br>(Linux) | acs_results/linux/<br>BsaResultsKernel.log                                                                   | Less than 2 minutes                                                                                                    | -                                                                                                    |
| 3             | SCT            | acs_results/edk2-test-parser/<br>edk2-test-parser.log and<br>acs_results/sct_results/<br>Overall/Summary.log | 1-6 hours<br>Note: Using USB stick may take<br>SCT tests faster, use a SATA or<br>NVMe drive or an SSD in a USB<br>enclosure | edk2-test-parser.log contains<br>summary of test result. Summary.log<br>contains serial output messages from<br>all tests. |
| 4             | FWTS           | acs_results/fwts/results.log                                                                                 | Less than 2 minutes                                                                                                    | —                                                                                                    |
| 5             | Debug<br>Dumps | acs_results/linux_dumps<br>acs_results/uefi_dumps                                                            | Less than 2 minutes                                                                                                    | Contains output from commands<br>including: acpiview, smbiosview,<br>lspci, drivers, devices, and<br>memmap.               |

Post testing, check the files in acs\_results folder to ensure all necessary logs are generated

# 8. Debugging commands

Linux commands are helpful for debugging:

#### Table 8-1: Command Details

| Command                 | Description                                                                                                    |  |
|-------------------------|----------------------------------------------------------------------------------------------------|--|
| hostnamectl             | Control the system hostname                                                                                                    |  |
| lspci                   | Display information about PCI buses in the system and devices connected to them                                                                                                    |  |
| lspci -vvv              | Display everything that can be parsed                                                                                                    |  |
| lsusb                   | Display information about USB buses in the system and the devices connected to them                                                                                                    |  |
| lsusb -v                | Display detailed information about the USB devices shown. This information includes configuration descriptors for the current speed of the device. Class descriptors are shown for USB device classes including hub, audio, HID, communications, and chipcard. |  |
| df                      | Report file system disk space usage                                                                                                    |  |
| cat /etc/<br>os-release | Show operating system identification data                                                                                                    |  |

# 9. Advanced Configuration and Power Interface

SystemReady band compliant devices must be conformant with the following specifications:

- BSA
- SBBR recipe in BBR
- SBSA (only for servers)

The Advanced Configuration and Power Interface (ACPI) describes the hardware resources that are installed on SystemReady band compliant devices. ACPI also handles aspects of runtime system configuration, event notification, and power management.

For mandatory ACPI tables for SystemReady band compliant systems, see the Arm Base Boot Requirement (BBR) specification. For example, the Raspberry Pi 4 SystemReady compliant system, uses the following mandatory ACPI tables:

- Root System Description Pointer (RSDP)
- Extended system Description Table (XSDT)
- Fixed ACPI Description Table (FACP)
- Differentiated System Description Table (DSDT)
- Debug Port 2 Table (DBG2)
- Generic Timer Descriptor Table (GTDT)
- Multiple APIC Description Table (APIC)
- Processor Property Topology Table (PPTT)
- SPCR Serial Port Console Redirection Table. This table is not published by default. To publish this table, select Device Manager in the UEFI menu, then select Serial as the console device.
- Secondary System Description Table (SSDT)

The ACPI examples in this section demonstrate the following use cases:

- Thermal zones
- Fan cooling devices
- USB XHCI and PCIe
- UART
- Debug port
- Power buttons
- PCIe ECAM

# 9.1 Example: Thermal zone

Raspberry Pi 4 has hardware resources that allow the OS to perform thermal management. BCM2711 provides a register to read CPU temperature. You can enable platform-specific hardware resources by exposing memory map peripheral addresses with Devicetree or ACPI structures, and provide platform-specific OS drivers. For example, the bcm2711\_thermal Linux driver consumes a register address provided through a Devicetree structure and produces an API to read CPU temperature. The OS requires an update for any hardware modifications because a new driver is installed to control this hardware. We recommend that you abstract these hardware resources using ACPI AML methods. In this example, you do not use a platform driver because the hardware resource is represented as an ACPI thermal model.

Table 9-1 defines a simple thermal zone TZ00. TZ00 specifies the following methods:

#### Table 9-1: ACPI Methods

| Method           | Description                                                                                                    |
|------------------|----------------------------------------------------------------------------------------------------|
| _TMP             | Returns the thermal zone's current temperature in tenths of degrees                                                        |
| _SCP             | Sets the platform cooling policy, active or passive. A placeholder on the Raspberry Pi.                                    |
| _CRT             | Returns the critical trip point in tenth of degrees where OSPM must perform a critical shutdown                            |
| _HOT             | Returns the critical trip point in tenths of degrees where OSPM can choose to transition the system into S4 sleeping state |
| _ <sup>PSV</sup> | Return the passive cooling policy threshold value in tenths of degrees                                                     |

The following objects are also presented:

#### Table 9-2: ACPI Objects

| Object | bject Description                                                                                   |  |
|--------|----------------------------------------------------------------------------------------------------|--|
| _TZP   | Thermal zone polling frequency in tenths of seconds                                                 |  |
| _PSL   | SL List of processor device objects for clock throttling. Specifies all four cores on Raspberry Pi. |  |

The following code shows a thermal zone (TZ00) implementation, which is listed in Table 9-1 and Table 9-2:

```
Device (EC00)
    Name ( HID, EISAID ("PNP0C06"))
    Name (CCA, 0x0)
     // all temps in are tenths of K (aka 2732 is the min temps in Linux (aka OC))
     ThermalZone (TZ00) {
      Method (_TMP, 0, Serialized) {
         OperationRegion (TEMS, SystemMemory, THERM SENSOR, 0x8)
         Field (TEMS, DWordAcc, NoLock, Preserve) {
           TMPS, 32
         return (((410040 - ((TMPS & 0x3ff) * 487)) / 100) + 2732);
      Method (SCP, 3) \{ \}
                                         // receive cooling policy from OS
      Method (CRT) { Return (3632) } // (90C) Critical temp point (immediate
power-off)
      Method (HOT) { Return (3582) }
                                         // (85C) HOT state where OS should
hibernate
```

```
Method (_PSV) { Return (3532) } // (80C) Passive cooling (CPU throttling)
trip point
    // SSDT inserts _ACO/_ALO @60C here, if a FAN is configured
    Name (_TZP, 10) //The OSPM must poll this device every 1
seconds
    Name (_PSL, Package () { \_SB_.CPU0, \_SB_.CPU1, \_SB_.CPU2, \_SB_.CPU3 })
    }
}
```

# 9.2 Example: Fan cooling device

Raspberry Pi 4 can be connected to extension hats with a variable speed fan, such as a POE hat. You can also connect a simple on/off fan. A POE hat uses the Raspberry Pi 4 proprietary mailbox for fan control and an on/off fan can be controlled with a single GPIO pin. As a result, each fan device uses specific drivers and can be presented to the OS in different ways.

To simplify OSPM and remove the platform driver, ACPI objects and methods can provide fan device information and control to the OS.

ACPI 1.0 defines a fan device, which is suitable for an on/off fan connected to GPIO. ACPI 4.0 defines additional fan device interface objects, enabling OSPM to perform more robust active cooling thermal control.

Currently, Raspberry Pi 4 supports the ACPI 1.0 fan device. The fan and other related objects and operators are specified in Table 9-4.

Tables 9-3 lists PFAN fan power resource methods:

#### Table 9-3: PFAN Fan Power Resource methods

| Method           | Description                                                                                                    |  |
|------------------|----------------------------------------------------------------------------------------------------|--|
| _ <sup>STA</sup> | Returns the status of a fan device. This example returns the exact value of the GPIO pin which is used to connect a fan. The exact pin used is configured in the UEFI menu. |  |
| _ON              | Puts the power resource into ON state by setting the GPIO pin, which is used to control a fan                                                                               |  |
| _OFF             | Puts the power resource into OFF state by clearing the GPIO pin, which is used to connect a fan                                                                             |  |

Table 9-4 lists methods and objects for the fan device:

#### Table 9-4: Fan Device Methods and Objects

| Object Description |                                                    |
|--------------------|----------------------------------------------------|
| FANO               | Fan device object                                  |
| _HID               | Plug and Play ID. This should be PNPOCOB           |
| _PR0               | Power Resource for the fan object (fully ON state) |

Table 9-5 lists methods and objects for the Active Cooling point:

#### Table 9-5: Active Cooling Point Methods and Objects

| Object | Description                                                                                                    |
|--------|----------------------------------------------------------------------------------------------------|
| _AC0   | Returns the temperature trip point at which OSPM must start or stop Active cooling                                                                               |
| _ALO   | Evaluates a list of Active cooling devices to be turned on when the corresponding _ACx temperature threshold is exceededAL0 defines a single FANO device on RPi4 |

The following code shows the ACPI implementation of a fan cooling device and the device resources:

```
Scope (\ SB .EC00)
  {
    // Define a NameOp we will modify during InstallTable
    Name (GIOP, 0x2) //08 47 49 4f 50 0a 02 (value must be >1)
Name (FTMP, 0x2)
    // Describe a fan
    PowerResource (PFAN, 0, 0) {
      OperationRegion (GPIO, SystemMemory, GPIO_BASE_ADDRESS, 0x1000)
       Field (GPIO, DWordAcc, NoLock, Preserve) {
         Offset (0x1C),
        GPS0, 32,
GPS1, 32,
RES1, 32,
         GPC0, 32,
        GPC1, 32,
RES2, 32,
         GPL1, 32,
         GPL2, 32
       // We are hitting a GPIO pin to on/off a fan.
       // This assumes that UEFI has programmed the
       // direction as OUT. Given the current limitations
// on the GPIO pins, its recommended to use
       // the GPIO to switch a larger voltage/current
       // for the fan rather than driving it directly.
      Method (_STA)
         if (GPL1 & (1 << GIOP)) {
                                          // present and enabled
           Return (1)
         Return (0)
      Method (_ON) {
Store (1 << GIOP, GPS0)
                                          // turn fan on
      Method (_OFF) {
                                          // turn fan off
         Store (1 << GIOP, GPC0)
    Device (FAN0) {
    // Note, not currently an ACPIv4 fan
       // the latter adds speed control/detection
      // but in the case of linux needs FIF, FPS, FSL, and FST Name (_HID, EISAID ("PNPOCOB"))
      Name (_PRO, Package () { PFAN })
    }
  // merge in an active cooling point.
  Scope (\ SB .EC00.TZ00)
    Method ( AC0) { Return ( (FTMP * 10) + 2732) } // (60C) active cooling trip
 point,
                                                          // if this is lower than PSV then
 we
                                                          // prefer active cooling
    Name ( ALO, Package () { \ SB .EC00.FAN0 })
                                                          // the fan used for ACO above
  }
```

With the ACPI 1.0 fan, you do not need a platform-specific GPIO driver and a temperature monitor. The ACPI fan driver consumes the PNPOCOB FANO device and uses an ACPI power subsystem to turn it on or off.

Use the following Hat 4 methods with ACPI 4.0 on a Raspberry Pi 4 for POE:

#### Table 9-6: Hat 4 Methods

| Method | Description                                                                                                    |
|--------|----------------------------------------------------------------------------------------------------|
| _FIF   | Returns fan device information                                                                                                    |
| _FPS   | Returns a list of supported fan performance states                                                                                                    |
| _FSL   | Control method that sets the fan device's speed level (performance state). RPI_FIRMWARE_SET_POE_HAT_VAL would be used in ACPI AML on a Raspberry Pi 4. |

In this example, instead of exposing a proprietary mailbox to the OS and using a platform driver, we allow the OS to use a standard ACP fan driver.

# 9.3 Example: USB XHCI and PCIe

If a PCIe controller is present and visible by the operating system, you must use an MCGF table.

The PCIe controller is present on the Raspberry Pi 4, but it is not SBSA compatible. To confirm a Raspberry Pi 4 as SystemReady band compliant, the PCIe is hidden and as a result MCFG is not used.

The USB XHCI controller is connected to the PCIe controller, and an ACPI node XHCO is added to the DSDT table. Also, a \_DMA object is defined to describe resources consumed by XCHO.

The following code shows the ACPI\_DMA resource:

```
Name ( DMA, ResourceTemplate() {
          * XHCO is limited to DMA to first 3GB. Note this
          * only applies to PCIe, not GENET or other devices
         * next to the A72.
         */
        QWordMemory (ResourceConsumer, +
             MinFixed,
             MaxFixed,
             NonCacheable,
             ReadWrite,
             0x0,
                         // MIN
             0x0,
             Oxbffffff, // MAX
             0x0, // TRA
0xc0000000, // LEN
             )
    })
```

\_DMA is an optional object and returns a byte stream in the same format as a \_crs object. \_DMA is defined under devices that represent buses, such as Device SCBO for the Raspberry Pi 4. This object specifies the ranges the bus controller decodes on the child interface. This is analogous to the \_crs object, which describes the resources that the bus controller decodes on the parent interface. The ranges described in the resources of a \_DMA object can be used by child devices for DMA or bus master transactions.

The \_DMA object is only valid if a \_cRs object is defined. The OSPM must reevaluate the \_DMA object after an \_sRs object has been executed because the \_DMA ranges resources may change depending on how the bridge has been configured.

The following code shows the ACPI XCH0 USB 3.0 controller implementation:

```
Device (XHCO)
    Name (_HID, "PNP0D10") // Hardware ID
Name (_UID, 0x0) // Unique ID
Name (_CCA, 0x0) // Cache Coherency Attribute
    Method (_CRS, 0, Serialized) { // Current Resource Settings
         Name (RBUF, ResoureTemplate() {
              QWordMemory (ResourceConsumer,
                   MinFixed,
                   MaxFixed,
                   NonCacheable,
                   ReadWrite,
                   0x0,
                   SANITIZED PCIE CPU MMIO WINDOW, // MIN
                   SANITIZED PCIE CPU MMIO WINDOW, // MAX
                   0x0,
                   0x1.
                                                         // LEN
                   MMIO
              Interrupt (ResourceConsumer, Level, ActiveHigh, Exclusive, ,, ) {
                   175
         })
         CreateQwordField (RBUF, MMIO. MAX, MMBE)
CreateQwoedField (RBUF, MMIO. LEN, MMLE)
         Add (MMBE, XHCI_REG_LENGTH - 1, MMBE)
         Add (MMLE, XHCI REG LENGTH - 1, MMLE)
         Return (RBUF)
     }
Method ( INI, 0, Serialized) {
    OperationRegion (PCFG, SystemMemory, SANITIZED_PCIE REG BASE + PCIE EXT FG DATA,
 0x10000)
    Field (PCFG, AnyAcc, NoLock, Preserve) {
         VNID, 16, // Vendor ID
         DVID, 16, // Device ID
         CMND, 16, // Command register
STAT, 16, // Status register
    Debug = "xHCI enable"
    Store (0x6, CMND)
```

# 9.4 Example: UART

The system can present Arm SBSA Generic UART and 16550 UART devices. You can describe the devices with Serial Console Redirection (SPCR).

The Raspberry Pi 4 has a PL011 UART port described in spcr.aslc using C. The following code snippet shows the ACPI UART PL011 implementation:

```
STATIC EFI ACPI SERIAL PORT CONSOLE REDIRECTION TABLE Spcr = {
  ACPI HEADER (
    EFT ACPI 6 3 SERIAL PORT CONSOLE REDIRECTION TABLE SIGNATURE,
    EFI ACPI SERIAL PORT CONSOLE REDIRECTION TABLE,
    EFI ACPI SERIAL PORT CONSOLE REDIRECTION TABLE REVISION
  ),
// UINT8
                                               InterfaceTvpe;
  RPI UART INTERFACE TYPE,
  // UINT8
                                               Reserved1[3];
    EFI ACPI RESERVED BYTE,
   EFI_ACPI_RESERVED_BYTE,
EFI_ACPI_RESERVED_BYTE
 InterruptType;
  EFI ACPI SERIAL PORT CONSOLE REDIRECTION TABLE INTERRUPT TYPE GIC,
  // UINT8
                                               Irq;
 0,
                                                // Not used on ARM
  // UINT32
                                               GlobalSystemInterrupt;
 RPI_UART INTERRUPT,
  // UINT8
                                               BaudRate;
#if (FixedPcdGet64 (PcdUartDefaultBaudRate) == 9600)
 EFI ACPI SERIAL PORT CONSOLE REDIRECTION TABLE BAUD RATE 9600,
#elif (FixedPcdGet64 (PcdUartDefaultBaudRate) == 19200)
 EFI ACPI SERIAL PORT CONSOLE REDIRECTION TABLE BAUD RATE 19200,
#elif (FixedPcdGet64 (PcdUartDefaultBaudRate) == 57600)
EFI_ACPI_SERIAL PORT_CONSOLE_REDIRECTION_TABLE_BAUD_RATE_57600,
#elif_(FixedPcdGet64_(FcdUartDefaultBaudRate) == 115200)
  EFI ACPI SERIAL PORT CONSOLE REDIRECTION TABLE BAUD RATE 115200,
#else
#error Unsupported SPCR Baud Rate
#endif
  // UINT8
                                               Parity;
  EFI ACPI SERIAL PORT CONSOLE REDIRECTION TABLE PARITY NO PARITY,
  // UINT8
                                               StopBits;
  EFI ACPI SERIAL PORT CONSOLE REDIRECTION TABLE STOP BITS 1,
  // UINT8
                                               FlowControl;
  RPI UART FLOW CONTROL NONE,
  // UINT8
                                               TerminalType;
  EFI ACPI SERIAL PORT CONSOLE REDIRECTION TABLE TERMINAL TYPE VT UTF8,
  // UINT8
                                               Reserved2;
  EFI ACPI RESERVED BYTE,
  // \overline{U}INT1\overline{6}
                                               PciDeviceId;
  OxFFFF,
  // UINT16
                                               PciVendorId;
  OxFFFF,
  // UINT8
                                               PciBusNumber;
  0x00,
  // UINT8
                                               PciDeviceNumber:
  0x00,
  // UINT8
                                               PciFunctionNumber;
  0x00,
  // UINT32
                                                PciFlags;
  0x0000000,
  // UINT8
                                                PciSegment;
  0x00,
```

| // UINT32               | Reserved3; |
|-------------------------|------------|
| EFI_ACPI_RESERVED_DWORD |            |
| };                      |            |
|                         |            |

# 9.5 Example: Debug port

For some OSes, the debug port is presented on the platform. To describe the debug ports available on the platform, Debug Port Table 2 is used. The table contains information about the configuration of the debug port.

The Raspberry Pi 4 has a PL011 UART port that can be described to the OS as a debug port. The following code shows the ACPI UART PL011 debug port implementation:

```
#define RPI DBG2 NUM DEBUG PORTS
                                                                        1
   #define RPI DBG2 NUMBER OF GENERIC ADDRESS REGISTERS
                                                                        1
   #define RPI DBG2 NAMESPACESTRING FIELD SIZE
                                                                        15
   #define RPI UART INTERFACE TYPE
EFI_ACPI_DBG2_PORT_SUBTYPE_SERIAL_ARM_PL011_UART
   #define RPI UART BASE ADDRESS
#define RPI UART LENGTH
                                                           BCM2836 PL011 UART BASE ADDRESS
                                                           BCM2836_PL011_UART_LENGTH
{ '\\', '_', 'S', 'B', '.',
#define RPI_UART_STR
'D', 'V', '0', '.', 'U', 'R', 'T', '0', 0x00 }
STATIC DBG2_TABLE Dbg2 = {
                                                                                              'G',
        ACPI_HEADER (
EFI_ACPI_6_3_DEBUG_PORT_2_TABLE_SIGNATURE,
          DBG2 TABLE,
          EFI ACPI DBG2 DEBUG DEVICE INFORMATION STRUCT REVISION
        OFFSET OF (DBG2 TABLE, Dbg2DeviceInfo),
        RPI DBG2 NUM DEBUG PORTS
      },
         * Kernel Debug Port
         * /
        DBG2 DEBUG PORT DDI (
          RPI DBG2 NUMBER OF GENERIC ADDRESS REGISTERS,
          RPI_UART_INTERFACE_TYPE,
RPI_UART_BASE_ADDRESS,
          RPI UART LENGTH,
          RPI UART STR
        ),
      }
   };
```

BBR requires platforms to keep a debug port on a separate UART port from the console port so there is no conflict in debug messages and OS console output. Because the Raspberry Pi has only one active UART, enable or disable DBG2 as needed for debugging.

# 9.6 Example: Power button

If you remove the power cable from the device without shutting down the OS, the file system can be corrupted and other unrecoverable errors can occur. A power button is a useful addition to the embedded platform, which allows an OS to implement shutdown safely.

If we connect a button to one of the Raspberry Pi 4 GPIO pins, we can define an ACPI power button. The GPIO interrupt functionality in the BCM2711 is used with a Generic Event Device to generate the Notify command to tell OSPM that the button has been pressed. The OS then initiates sleep or soft shutdown based on user settings.

Table 9-7 shows the Generic Event Device objects:

#### **Table 9-7: Generic Event Device Objects**

| Object | Description                        |
|--------|------------------------------------|
| GED1   | Generic Event Device Object        |
| _HID   | Plug and Play ID: ACPI0013 for GED |
| _CRS   | List of interrupts                 |

Table 9-8 lists the Generic Event Device methods:

#### Table 9-8: Generic Event Device Methods

| Method           | lethod Description                                                                                     |  |
|------------------|----------------------------------------------------------------------------------------------------|--|
| _evt             | Interrupt handler. This has arg0, which contains the Generic System Interrupt Vector of the interrupt. |  |
| _ <sup>INI</sup> | Platform Specific Initialization                                                                       |  |

Table 9-9 shows the power button objects:

#### Table 9-9: Power Button Objects

| Object | Description                                |
|--------|--------------------------------------------|
| PWRB   | Power Button object                        |
| _HID   | Plug and Play ID: PNPOCOC for power button |

Table 9-10 lists the power button methods:

#### Table 9-10: Power Button Methods

| Method | Description                                                                                                    |
|--------|----------------------------------------------------------------------------------------------------|
| _STA   | Status of the device. We return 0xF, which means the device is present, enabled, should be shown in UI and is functioning properly. |

Using the \_INI method, set up GPIO pin 5 to trigger an interrupt when a rising edge is detected. Then, in the \_EVT method, check the status of the pins to check that the interrupt was GPIOO, and that pin 5 triggered the interrupt. If the interrupt is triggered, the status is reset and the power button notified.

The following code shows an ACPI power button implementation:

```
// Generic Event Device
Device (GED1)
  Name (_HID, "ACPI0013")
Name (_UID, 0)
  Name ( CRS, ResourceTemplate () {
    Interrupt(ResourceConsumer, Edge, ActiveHigh, ExclusiveAndWake) {
    BCM2386 GPIO INTERRUPT0 }
  })
  OperationRegion (PH0, SystemMemory, GPIO_BASE_ADDRESS, 0x1000) Field (PH0, DWordAcc, NoLock, Preserve) {
    GPF0, 32, /* GPFSEL0 - GPIO Function Select 0 */
    offset(0x40),
    GPEO, 32, /* GPEDSO - GPIO Pin Event Detect Status 0 */
    GPE1, 32, /* GPEDS1 - GPIO Pin Event Detect Status 1 */
    GRE0, 32, /* GPREN0 - GPIO Pin Rising Edge Detect Enable 0 */
GRE1, 32, /* GPREN1 - GPIO Pin Rising Edge Detect Enable 1 */
    offset(0xe4),
    GUDO, 32, /* GPIO PUP PDN CNTRL REGO - GPIO Pull-up / Pull-down
 Register 0 */
  Method ( INI, 0, NotSerialized) {
    /* 0x00000020 = GPI0 pin 5 */
     /* Enable rising edge detect */
    Store(0x0000020, GRE0)
    /* Enable Pull down resistor for pin 5 */
    Store(0x0000800, GUD0)
  }
  Method (_EVT, 1) {
    If (ToInteger(Arg0) == BCM2386 GPIO INTERRUPT0)
       Name()
       Store(0x0000020, GPE0) // Clear the status
       Notify (\_SB.PWRB, 0x80) // Sleep/Off Request
  }
}
Device (PWRB) {
  Name (_HID, "PNPOCOC")
Name (_UID, Zero)
Method (_STA, 0x0, NotSerialized) {
    Return(0xF)
}
```

# 9.7 Example: PCIe ECAM

If a platform supports PCIe, the platform reports PCIe Configuration Space using the MCFG ACPI table. If the PCIe Root complex is not SBSA compatible, take a different approach.

The Raspberry Pi 4 hides PCIe Configuration space and the MCFG table is not published on this platform. Only the USB XHCI is exposed in the DSDT table.

Alternatively, you can use the Arm PCI Configuration Space Access Firmware Interface. You can use this interface as an alternative to the Enhanced Configuration Access Mechanism (ECAM) hardware mechanism .

The interface enables a caller to:

- Access PCI configuration space reads and writes
- Discover the implemented PCI segment groups and bus ranges for each segment

For the list of supported calls, see the Arm PCI Configuration Space Access Firmware Interface.

Arm PCI Configuration Space Access Firmware Interface implementation requires the following:

- On the platform with EL3 presented, Platform Firmware SMCCCv1.1 compliant implementation
- If EL3 is not present but EL2 is present, HVC conduit must be implemented in hypervisor
- Operating System SMCCv1.1 compliant SMC or HVC conduit implementation

Enabling Arm PCI Configuration Space Access Firmware Interface requires patches for a platform firmware, UEFI, and an OS.

An example of the SMCCC implementation supporting Arm PCI Configuration Space Access Firmware Interface is in Arm Trusted Firmware. Arm Trusted Firmware allows platforms to handle PCI configuration access requests through standard SMCCC. To enable these access requests, the SMC\_PCI\_SUPPORT build flag is provided.

To use PCIe SMCCC, describe PCIe Root Complex in the SSDT ACPI table. Refer to this patch [PATCH v2 3/6] Platform/RaspberryPi: Add PCIe SSDT. With this patch, instead of hiding the PCIe root complex, expose PCIe to the OS. The OS ACPI PCI driver controls the PCIe root complex but because the MCFG table is absent, the driver uses the OS SMC conduit to get access to the PCIe ECAM.

An example of the OS SMC conduit implementation is in the NetBSD. NetBSD implements pci\_smccc\_call(), which uses a Secure Monitor Call to request a PCI Configurate access service to a platform firmware running in EL3. With PCI\_SMCCC enabled, the NetBSD PCIe subsystem uses the PCI\_VERSION SMC call to check if the SMCCC supports PCI configuration access. If the SMCCC version is 1.1 or later, the PCI SMCCC is supported.

You can build and run NetBSD, Arm Trusted Firmware and EDK2 on the Raspberry Pi 4 with PCI SMCCC enabled. As a result, the PCIe is exposed through SMCCC driving the XHCI controller.

In the future, other operation systems or hypervisors such as VMWare ESXi might implement this interface.

# 9.8 ACPI integration recommendations

You can implement ACPI tables using a platform driver or dynamic ACPI framework.

For platform drivers, you manually create ACPI tables using ACPI Source Language (ASL). Create a set of .asl files and an edk2 module information file AcpiTable.inf. You can also create an ACPI table using C language. In this case, .aslc files must be used.

These files are compiled at build time and stored in a firmware volume. At boot time, a platform driver uses ArmLib methods, shown in the following code:

```
EFI_STATUS LocateAndInstallAcpiFromFvConditional(
  IN_CONST_EFI_GUID* AcpiFile,
  IN_EFI_LOCATE_ACPI_CHECK_CheckAcpiTableFunction
)
  or
  EFI_STATUS_LocateAndInstallAcpiFromFv(
   IN_CONST_EFI_GUID* AcpiFile
)
```

These methods locate and install ACPI tables in a firmware volume. The following code snippet locates ACPI tables implemented for the platform and installs it in a firmware volume:

Status = LocateAndInstallAcpiFromFv(&mAcpiTableFile);

In this example, mAcpiTableFile is a GUID of the ACPI storage file in a firmware volume and matches FILE\_GUID in the AcpiTable.inf.

Although ACPI tables are compiled at build time and stored in a firmware volume, you can modify these tables at boot time. The second parameter CheckAcpiTableFunction in LocateAndInstallAcpiFromFvConditional() is a pointer to a function. This parameter is an algorithm LocateAndInstallAcpiFromFvConditional() used to locate and install ACPI, and performs the following steps:

- 1. Use EFI\_FIRMWARE\_VOLUME2\_PROTOCOL and macpitableFile GUID to find an ACPI table in a firmware volume.
- 2. Prior to the installation of the table, call checkAcpiTableFunction() with a pointer to a newly found ACPI table as a parameter.
- 3. Provided CheckAcpiTableFunction() indicates that the table should be installed, use EFI\_ACPI\_TABLE\_PROTOCOL to install the table.
- 4. Repeat until all ACPI tables are found and installed.

checkAcpiTableFunction() has a pointer to a newly discovered ACPI table and can modify the table before being installed. For an example, see the HandleDynamicNamespace() function of the Raspberry Pi 4 ACPI platform driver and see how it is used to modify DSDT and SSDT ACPI tables with values taken from PCD values.

For a Raspberry Pi 4 ACPI table implementation, see AcpiTables.

To learn how ACPI tables are installed on the Raspberry Pi 4, see ConfigDxe.

For another example of the ACPI platform driver, see PlatformDxe. The dynamic ACPI table generators that are implemented as libraries. These generators query a platform-specific Configuration Manager to collate the information required for generating the tables at runtime. See Arm at master for a list of the generators supported.

To implement Configuration Manager, include a platform-specific DXE driver called ConfigurationManagerDxe. Configuration Manager produces EDKII\_CONFIGURATION\_MANAGER\_PROTOCOL and implements its API. The declaration of the API for the EDKII\_CONFIGURATION\_MANAGER\_PROTOCOL is in ConfigurationManagerProtocol.h.

The following code shows the GUID of the Configuration Manager Protocol:

```
#define EDKII CONFIGURATION MANAGER_PROTOCOL_GUID
{ 0xd85a4835, 0x5a82, 0x4894,
    { 0xac, 0x2, 0x70, 0x6f, 0x43, 0xd5, 0x97, 0x8e }
};
```

The following code shows a software interface of the Configuration Manager Protocol:

```
typedef struct ConfigurationManagerProtocol {
  UINT32 Revision;
  EDKII_CONFIGURATION_MANAGER_GET_OBJECT_GetObject;
  EDKII_CONFIGURATION_MANAGER_SET_OBJECT_SetObject;
  EDKII_PLATFORM_REPOSITORY_INFO * PlatRepoInfo;
} EDKII_CONFIGURATION_MANAGER_PROTOCOL;
```

The API consists of the following functions:

- Getobject(). The GetObject() function defines the interface implemented by the Configuration Manager Protocol used to return the Configuration Manager Objects
- setobject(). The SetObject() function defines the interface implemented by the Configuration Manager Protocol to update the Configuration Manager Objects

Configuration Manager Objects are objects that represent platform configuration and are stored in the EDKII\_PLATFORM\_REPOSITORY\_INFO repository, maintained by Configuration Manager.

Configuration Manager maintains a list of ACPI tables to be installed. Based on this list, the corresponding ACPI table generators are invoked by the Dynamic ACPI framework.

For example, the IORT ACPI table generator handles the following ACPI objects:

- EArmObjltsGroup
- EArmObjNamedComponent
- EArmObjRootComplex
- EArmObjSmmuV1SmmuV2
- EArmObjSmmuV3

- EArmObjPmcg
- EArmObjGicItsIdentifierArray
- EArmObjldMappingArray
- EArmObjGicltsIdentifierArray

If the OEM platform has an SMMUv3 hardware block, include an object with ID equal to EArmObjSmmuV3 in the Configuration Manager repository. For more information, refer to the list of Arm object IDs and data structures in ArmNameSpaceObjects.h.

The IORT ACPI table generator requests the EArmObjSmmuV3 object using the EDKII\_CONFIGURATION\_MANAGER\_GET\_OBJECT function and adds the SMMUv3 node to the IORT ACPI table. The same mechanism is used by other ACPI table generators.

For an implementation example, see ConfigurationManager for EDKII\_CONFIGURATION\_MANAGER\_PROTOCOL.

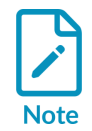

Currently, the capability to generate ASL tables (DSDT and SSDT) is limited to generating ASL Serial Port Information corresponding to DBG2 and SPCR because it is platform-specific.

# **10. SMBIOS requirements**

The SMBIOS table version 3.0.0 or later is required to conform to the SMBIOS specification. Earlier SMBIOS table and format versions are not supported.

For information about the required SMBIOS records for SystemReady band compliant systems, see the Arm Base Boot Requirement (BBR) specification. For example, the Raspberry Pi 4 SystemReady band compliant system uses the following SMBIOS records:

- Type 00: BIOS information
- Type 01: system information
- Type 02: base board information (optional)
- Type 03: chassis information
- Type 04: processor information
- Type 07: cache information
- Type 09: system slot information
- Type 11: OEM string (optional)
- Type 16: physical memory array
- Type 17: memory device
- Type 19: memory array mapped address
- Type 32: boot status

# **10.1 SMBIOS integration**

SMBIOS data structures are built on top of the platform-independent driver SmbiosDxe, which uses the EFI\_SMBIOS\_PROTOCOL API. EFI\_SMBIOS\_PROTOCOL allows consumers to log SMBIOS data records and enables the producer (SmbiosDxe) to create the SMBIOS tables for a platform. SmbiosDxe is responsible for installing the pointer to the tables in the EFI System Configuration Table.

The following code shows a GUID of SMBIOS Protocol:

```
#define EFI_SMBIOS_PROTOCOL_GUID \
{ 0x3583ff6, 0xcb36, 0x4940, { 0x94, 0x7e, 0xb9, 0xb3, 0x9f, \
0x4a, 0xfa, 0xf7 } }
```

The following code shows an SMBIOS Protocol data structure:

```
typedef struct _EFI_SMBIOS_PROTOCOL {
  EFI_SMBIOS_ADD_Add;
  EFI_SMBIOS_UPDATE_STRING UpdateString;
  EFI_SMBIOS_REMOVE Remove;
  EFI_SMBIOS_GET_NEXT GetNext;
```

|   | UINT8 | Major  | /ersion;  |
|---|-------|--------|-----------|
|   | UINT8 | Minor  | /ersion;  |
| } | EFI_  | SMBIOS | PROTOCOL; |

# 10.2 Platform driver

The SMBIOS driver is a platform-specific DXE driver that uses SMBIOS data records provided by the OEM. The driver consumes EFI\_SMBIOS\_PROTOCOL, which is produced by SmbiosDxe and uses its interface to add SMBIOS records.

The driver creates SMBIOS records defined in SmBios.h. These records are standard SMBIOS data structures, defined according to the latest SMBIOS specification.

For example, the following code shows the definition for a TYPE 1 System information SMBIOS table, which is defined by the PlatformSmbiosDxe Raspberry Pi 4 platform driver:

```
SMBIOS TABLE TYPE1 mSysInfoType1 = {
  { EFI SMBIOS TYPE SYSTEM INFORMATION, sizeof (SMBIOS TABLE TYPE1), 0 },
       // Manufacturer String
  1,
       // ProductName String
  2,
     // Version String
  3,
        // SerialNumber String
  4,
  { 0x25EF0280, 0xEC82, 0x42B0, { 0x8F, 0xB6, 0x10, 0xAD, 0xCC, 0xC6, 0x7C,
 0 \times 02 \} \},
  SystemWakeupTypePowerSwitch,
 5,
       // SKUNumber String
       // Family String
  6,
};
```

PlatformSmbiosDxe uses EFI\_SMBIOS\_PROTOCOL method Add() to add mSysInfoType1 record:

The platform driver is responsible for ensuring that the SMBIOS record is formatted to match the version of the SMBIOS specification as defined in the MajorVersion and MinorVersion fields of the EFI\_SMBIOS\_PROTOCOL.

Add both a platform driver and SmbiosDxe driver to your platform and flash description files. Use the RPi4.dsc and the RPi4.fdf files as a reference.

For more information about how the platform driver is implemented on the Raspberry Pi 4, see the PlatformSmbiosDxe implementation.

# **10.3 System Management BIOS framework**

The platform driver requires the OEM to define SMB records using C and check that these records are formatted according to the version of the SMBIOS specification as defined in the MajorVersion and MinorVersion fields of the EFI\_SMBIOS\_PROTOCOL.

The generic Arm System Management BIOS (SMBIOS) framework allows you to generate SMBIOS tables without writing C code. This framework uses platform configuration PCD database entries and strings from a Human Interface Infrastructure (HII).

For example, the OEM can provide the following PCD entries in its platform description file:

- gEfiMdeModulePkgTokenSpaceGuid.PcdFirmwareVendor
- gEfiMdeModulePkgTokenSpaceGuid.PcdFirmwareVersionString
- gArmTokenSpaceGuid.PcdSystemBiosRelease
- gArmTokenSpaceGuid.PcdEmbeddedControllerFirmwareRelease

These entries are taken by the SMBIOS framework and added to the SMBIOS table type 00 BIOS information automatically.

The OEM must provide an OemMiscLib library with the following platform-specific definitions:

#### Processor Information

The SMBIOS framework creates processor and cache information tables and requires the following functions:

- OemGetCpuFreq()
- OemGetProcessorInformation()
- OemGetCacheInformation()
- OemGetMaxProcessors()

The SMBIOS framework calls these functions to get processor and cache information and uses the EFI\_SMBIOS\_PROTOCOL Add () function to add SMBIOS type 04 and type 07 tables.

## OemUpdateSmbiosInfo() function

The SMBIOS framework uses hardcoded PCD entries to create SMBIOS tables, but platformspecific information is needed in runtime. For example, a baseboard serial number or chassis serial number must not be hardcoded in the UEFI binary the OEM uses to flash the board. The OEM can write <code>oemUpdateSmbiosInfo()</code> so that these two strings are read in runtime from a baseboard management controller. The SMBIOS framework calls <code>oemUpdateSmbiosInfo()</code> to retrieve these two strings and update default information in the SMBIOS type 02 and type 03 tables.

For more details about the OemMiscLib implementation, see tianocore/edk2-platforms/Platform.

For more information about the SMBIOS framework, see https://github.com/tianocore/edk2/tree/master/ArmPkg/Universal/Smbios/SmbiosMiscDxe.

# 11. UEFI requirements

The boot and system firmware for 64-bit Arm embedded servers is based on the UEFI specification version 2.8 or later and incorporates the AArch64 bindings.

UEFI compliant systems must follow the requirements in section 2.6 of the specification. However, to ensure a common boot architecture for server-class AArch64, systems compliant with this specification must provide the UEFI services and protocol from the provided list.

UEFI compliance is tested using UEFI Self-Certification Tests (SCT) and FWTS. For more information about using SCT and FWTS, see ACS.

For a list of required UEFI runtime and boot services, see the Arm Base Boot Requirements specification.

# 12. Related information

The following resources are related to material in this guide.

Specifications:

- Arm Base System Architecture (BSA) specification
- Arm Server Base System Architecture (SBSA) specification
- Arm Base Boot Requirements (BBR) specification
- Base Boot Security Requirements (BBSR)
- Arm SystemReady Requirements Specification

#### Repositories:

• Arm SystemReady ACS Repository

#### User Guides:

- SystemReady Band Policy Guidelines
- SystemReady FAQ

#### SystemReady Pages:

- Arm SystemReady Band Page
- Arm SystemReady Compliance Program
- Arm Community SystemReady Forum

#### Other Resources:

- UEFI Self-Certification Test
- Advanced Configuration and Power Interface (ACPI) Specification
- Arm PCI Configuration Space Access Firmware Interface

# 13. Next steps

In this guide, you learned how to integrate systems, how to develop and build the firmware, and how to test for SystemReady band compliance using a RD-N2 FVP and Raspberry Pi 4.

After reading this guide, you can go to the Arm SystemReady Compliance Program site for more information.

# Appendix A Running ACS tests manually

To run ACS tests manually, press Esc after the UEFI shell loads. Then, navigate to the acs\_tests folder on the ACS drive partition.

Figure A-1 shows the folder contents:

| Figure A-1: acs_tests folder contents: |
|----------------------------------------|
|----------------------------------------|

| $FS0: \> cd a$      | cs test        | S           |         |           |  |  |
|---------------------|----------------|-------------|---------|-----------|--|--|
| FS0:\acs tests\> ls |                |             |         |           |  |  |
| Directory of        | f: FS0:        | \acs tests  | \       |           |  |  |
| 11/21/2024          | 13 <b>:</b> 45 | <dir></dir> | 4,096   |           |  |  |
| 11/21/2024          | 13:45          | <dir></dir> | 0       |           |  |  |
| 11/21/2024          | 13 <b>:</b> 45 | <dir></dir> | 4,096   | app       |  |  |
| 06/16/2021          | 16 <b>:</b> 35 | <dir></dir> | 4,096   | bbr       |  |  |
| 11/21/2024          | 13:45          | <dir></dir> | 4,096   | bbsr-keys |  |  |
| 11/21/2024          | 13 <b>:</b> 45 | <dir></dir> | 4,096   | bsa       |  |  |
| 11/21/2024          | 13:45          | <dir></dir> | 4,096   | config    |  |  |
| 11/21/2024          | 13 <b>:</b> 45 | <dir></dir> | 4,096   | debug     |  |  |
| 11/21/2024          | 13:45          | <dir></dir> | 4,096   | parser    |  |  |
| 0                   | File(s         |             | 0 bytes |           |  |  |
| 9                   | Dir(s)         |             |         |           |  |  |
| FS0:\acs te         | sts\>          |             |         |           |  |  |

In this directory, the bbr folder contains the UEFI Self-Certification Test and the bsa folder has a UEFI shell application for BSA and SBSA compliance. For more information, see bsa-acs and sbsa-acs.

To run the bsa and sbsa tests, go to the folder and start the application using the following command:

```
FS0:\acs_tests\bsa\> bsa.efi
```

or

FS0:\acs\_tests\bsa\sbsa\> sbsa.efi

For a list of application parameters, refer to the Compliance User Guides available at BSA-ACS Docs and SBSA-ACS Docs.

To run the same SCT command as the automated process, that is to run all the SCT SBBR tests, go to the folder and start the application using the following command:

FS0:\acs\_tests\bbr\sct\> SCT.efi -s SBBR.seq

Figure A-2 shows how to run specific SCT test cases, you can start SCT with a GUI by passing -u as a parameter:

#### Figure A-2: Start SCT with a GUI

| FS0:\acs_te                           | sts\bbr\sct\      | > ls          |                 |  |  |
|---------------------------------------|-------------------|---------------|-----------------|--|--|
| Directory of: FS0:\acs tests\bbr\sct\ |                   |               |                 |  |  |
| 11/21/2024                            | 13:45 <dir></dir> | 4,096         |                 |  |  |
| 11/21/2024                            | 13:45 <dir></dir> | 4,096         |                 |  |  |
| 11/21/2024                            | 13:45 <dir></dir> | 4,096         | Application     |  |  |
| 06/16/2021                            | 16:35 <dir></dir> | 4,096         | Data            |  |  |
| 11/21/2024                            | 13:45 <dir></dir> | 4,096         | Dependency      |  |  |
| 11/21/2024                            | 13:45 <dir></dir> | 4,096         | Ents            |  |  |
| 06/16/2021                            | 16:35 <dir></dir> | 4,096         | Log             |  |  |
| 06/16/2021                            | 16:35 <dir></dir> | 4,096         | Overall         |  |  |
| 11/21/2024                            | 13:45 <dir></dir> | 4,096         | Proxy           |  |  |
| 06/16/2021                            | 16:36 <dir></dir> | 4,096         | Report          |  |  |
| 11/21/2024                            | 13:45 <dir></dir> | 4,096         | SCRT            |  |  |
| 11/21/2024                            | 13:45             | 243,200       | SCT.efi         |  |  |
| 06/16/2021                            | 16:35             | 150           | Sct.log         |  |  |
| 11/21/2024                            | 13:45 <dir></dir> | 4,096         | Sequence        |  |  |
| 11/21/2024                            | 13:45             | 26,112        | StallForKey.efi |  |  |
| 11/21/2024                            | 13:45 <dir></dir> | 4,096         | Support         |  |  |
| 11/21/2024                            | 13:45 <dir></dir> | 12,288        | Test            |  |  |
| 3                                     | File(s)           | 269,462 bytes |                 |  |  |
| 14 Dir(s)                             |                   |               |                 |  |  |
| FS0:\acs_te                           | sts\bbr\sct\      | > sct -u      |                 |  |  |

- 1. Press F5 to select tests manually. Press Enter.
- 2. Figure A-3 shows the view, add, or remove tests in the Test Case Management menu:

Figure A-3: Test Case Management menu

|                        | UEFI2.7 Self            | Certification Test(SCT2) |     |
|------------------------|-------------------------|--------------------------|-----|
|                        | Test Case Manag         | Description              |     |
|                        |                         | #Iter Result 🔺           |     |
| (X)                    | GenericTest             | LL 1                     |     |
| EX3                    | BootServicesTest        | [1] ]                    |     |
| EX3                    | RuntimeServicesTest     | [1] ]                    |     |
| EX3                    | LoadedImageProtocolTest | [1] ]                    |     |
| [x]                    | DevicePathProcotols     | [1] ]                    |     |
| 11                     | ACPITableProtocolTest   | [0]]                     |     |
| [x]                    | ConsoleSupportTest      | [1] ]                    |     |
| 11                     | DriverModelTest         | [0]]                     |     |
| [x]                    | MediaAccessTest         | [1] ]                    |     |
| 11                     | HIITest                 | [0]]                     |     |
| 11                     | PCIBusSupportTest       | [0]]                     |     |
| 11                     | SCSIBusSupportTest      | [0]]                     |     |
| 11                     | ISCSIBootTest           | [0]]                     |     |
| 11                     | USBSupportTest          | [0]]                     |     |
| [x] NetworkSupportTest |                         | EL 1                     |     |
| 11                     | DebuggerSupportTest     | [0]]                     |     |
| 11                     | CompressionTest         | IO 1 👻                   |     |
| Lo (Do                 | Salest Iten Peter       | Salaat SubManu NO        | Dun |
| Space                  | Change Status ESC       | Exit                     | MIT |

3. Press F9 to run SCT, as shown in Figure A-4:

## Figure A-4: SCT screen

| UEFI Compliant - Validating a boot image received through a network device must<br>be implemented FAILURE<br>98551AE7-5020-4DDD-861A-CFFFB4D60382<br>/home/jefboo01/edk2-test-build/SctPkg/TestCase/UEFI/EFI/Generic/EfiCompliant/Bla<br>ckBoxTest/EfiCompliantBBTestPlatform_uefi.c:1635:SetupMode equal zero - No                                        |
|----------------------------------------------------------------------------------------------------|
| UEFI Compliant-UEFI General Network Application required PASS<br>76A6A1B0-8C53-407D-8486-9A6E6332D3CE<br>/home/jefboo01/edk2-test-build/SctPkg/TestCase/UEFI/EFI/Generic/EfiCompliant/Bla<br>ckBoxTest/EfiCompliantBBTestPlatform_uefi.c:1848:MmpSB-Y,ArpSB-Y,Ip4SB-Y,Dhcp4SB<br>-Y,Tcp4SB-Y,Udp4SB-Y,Ip4Config2-Y,Mmp-Y,Arp-Y,Ip4-Y,Dhcp4-Y,Tcp4-Y,Udp4-Y |
| UEFI Compliant-UEFI V6 General Network Application required PASS<br>4C82EB2D-C785-410C-95D1-AE27122144C8<br>/home/jefboo01/edk2-test-build/SctPkg/TestCase/UEFI/EFI/Generic/EfiCompliant/Bla<br>ckBoxTest/EfiCompliantBBTestPlatform_uefi.c:2058:Dhcp6SB-Y, Tcp6SB-Y, Ip6SB-Y, U<br>dp6SB-Y, Ip6Config-Y,Dhcp6-Y,Tcp6-Y,Ip6-Y,Udp6-Y                       |
| UEFI Compliant - VLAN protocols must be implemented PASS<br>329027CE-406E-48C8-8AC1-A02C1A6E3983<br>/home/jefboo01/edk2-test-build/SctPkg/TestCase/UEFI/EFI/Generic/EfiCompliant/Bla<br>ckBoxTest/EfiCompliantBBTestPlatform_uefi.c:2119:VLAN - Yes                                                                                                    |
|                                                                                                    |

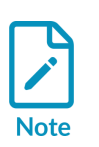

Sometimes SCT can hang in the process of self-reset. In this case, power off the system then power it on. The tests are not reset. During the next boot if the same drive with SCT has been selected as the boot device, the test continues. Follow the steps outlined in Boot order to ensure the ACS drive is the first boot option.

If you need to build your own image, ACS tests are open source and can be downloaded from SystemReady ACS. Read the documentation in this repository to learn how to build and construct test images.